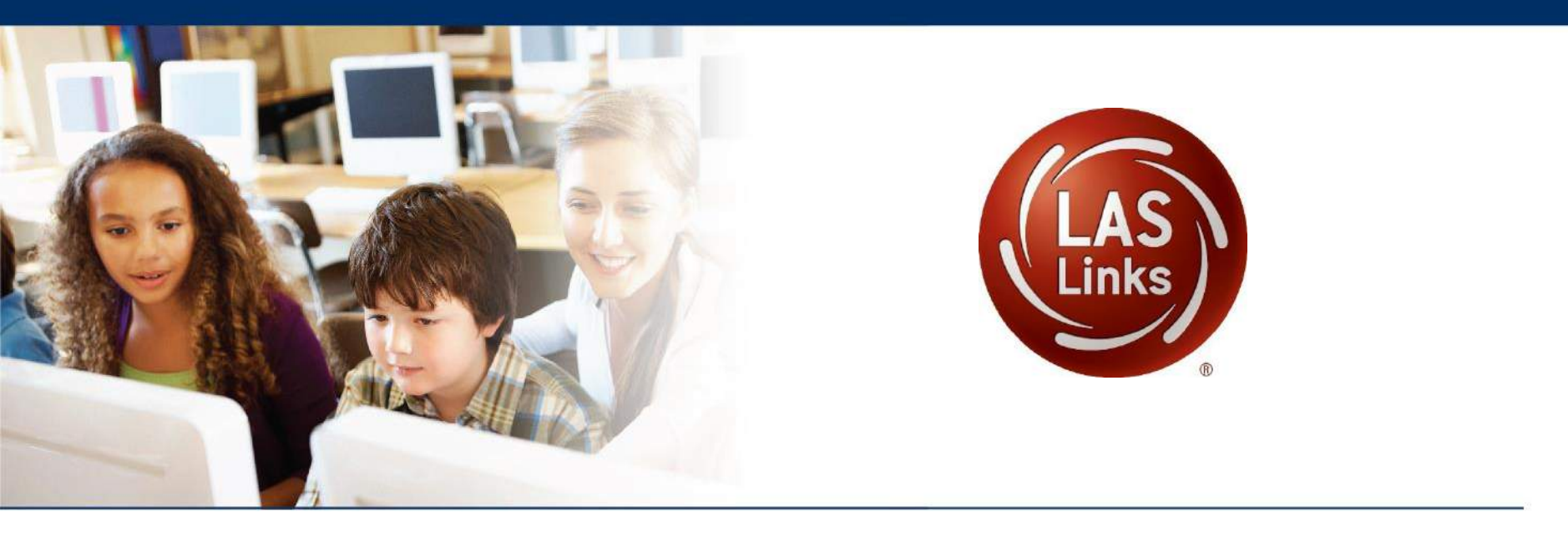

#### ••• LAS Links

## **DRC INSIGHT** Technical Training for Technology Coordinators

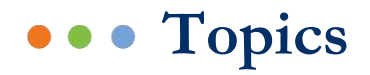

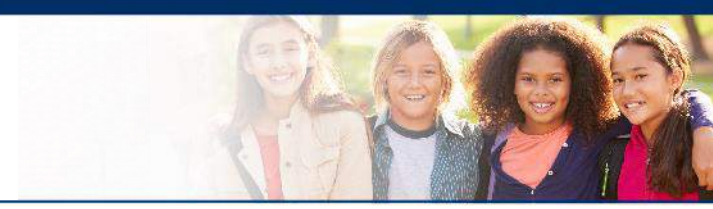

- DRC INSIGHT Solution Overview
- DRC INSIGHT Install Process
  - Installing the COS Service Device
  - Creating a COS Configuration
  - Installing DRC INSIGHT
  - Monitoring COS Configurations
  - Managing COS Configurations
  - COS Service Device Configuration Options

Additional Resources

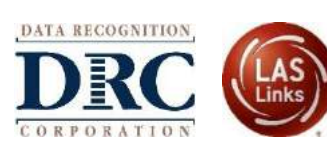

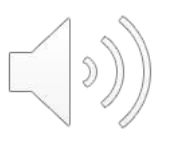

#### ● ● ● DRC INSIGHT<sup>TM</sup> Online Learning System

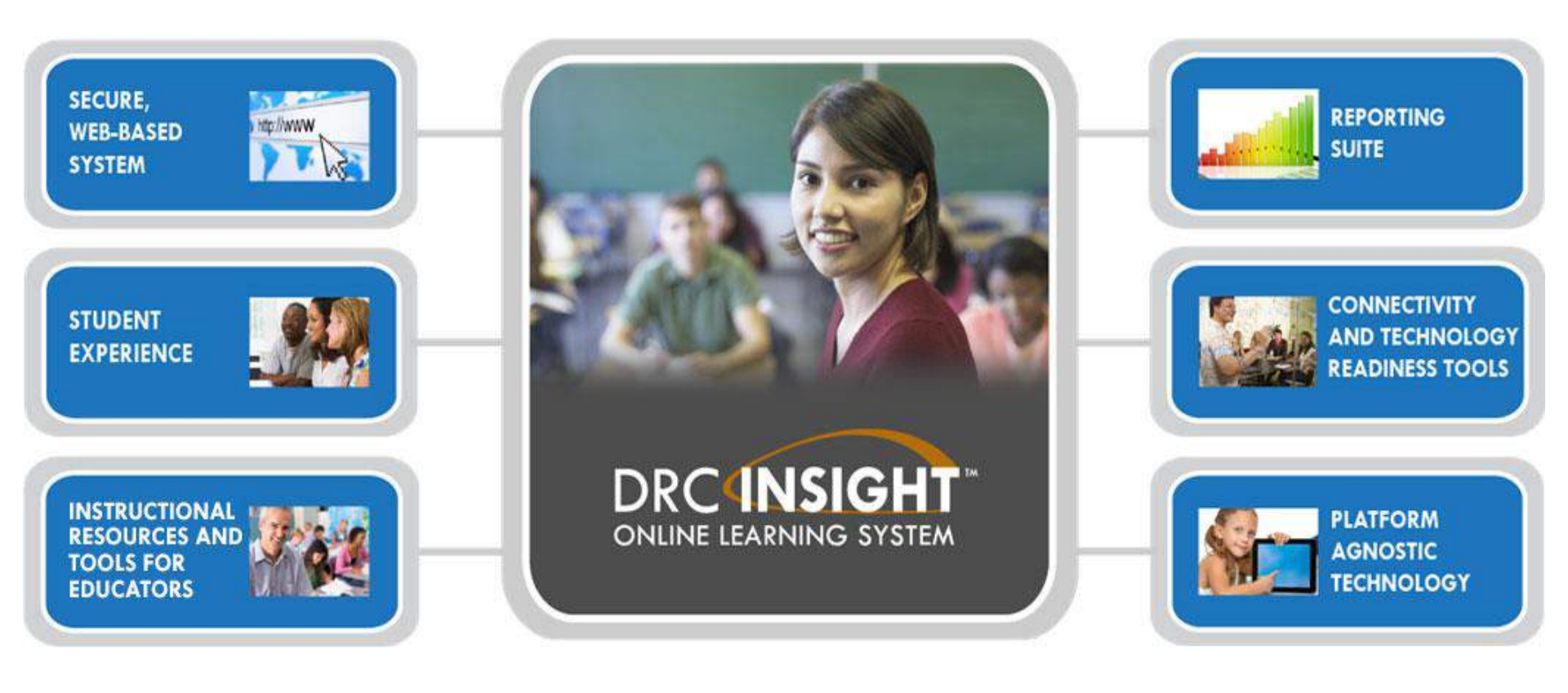

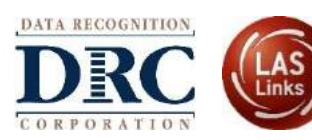

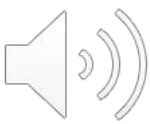

#### •••• Leading Provider of Large-Scale Summative Testing

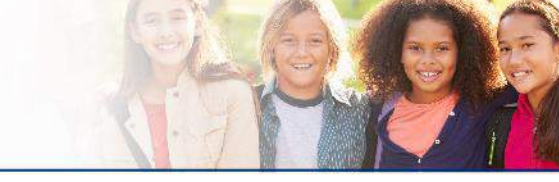

#### ANNUAL ONLINE TESTING

- DRC INSIGHT system launched in 2010
- Currently used in 50 states, 3 territories, Washington, D.C., and international locations
- 25+ million tests delivered in 2015–16
- 32+ million tests delivered in 2016–17
- 40+ million tests delivered in 2017–18
- 41+ million tests projected in 2018–19

#### **ANNUAL PAPER TESTING**

#### **Production and Distribution**

- 250 million scannable pages
- 28 million materials
- 12 million secure materials

#### Scanning

- Over 240 million pages per year
- 40 million pages per week

#### **PEAK ONLINE VOLUMES**

- 15.3 million tests completed in a single month
- 5.2 million tests completed in a single week
- 1.3 million tests completed in a single day
- 329,150 students testing at the same time
- 7,000 responses processed per second
- Less than .05 seconds to process a response

#### **DRC ENGLISH LEARNER ANNUAL TESTING**

- DRC has delivered nearly 7 million language proficiency assessments
- Delivered assessments to over 3 million EL students
- Delivered EL assessments to over 50,000 sites

#### • • • DRC INSIGHT<sup>TM</sup> System Overview

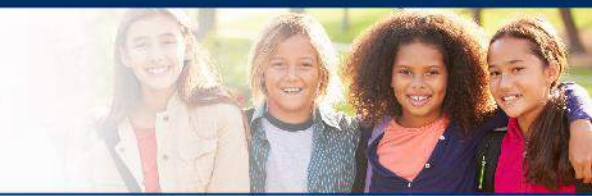

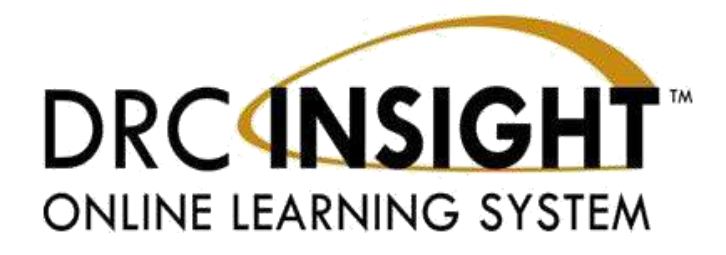

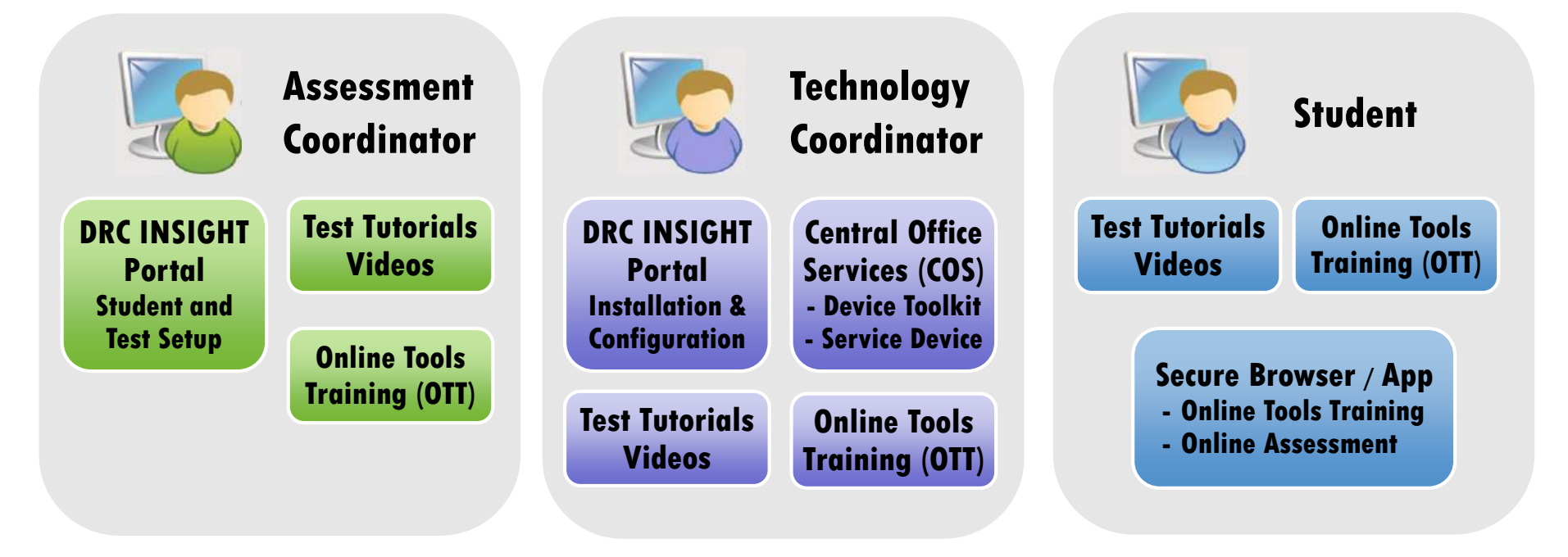

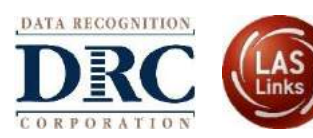

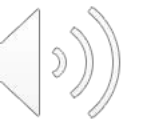

## ••• Site Installation and Support

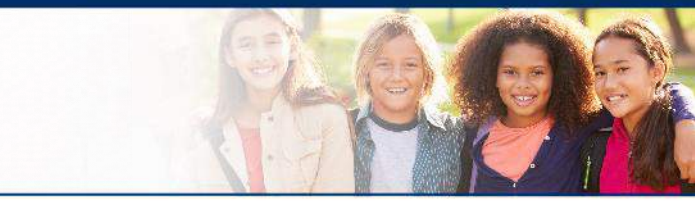

- DRC INSIGHT Secure Browser or App installed on testing devices to ensure a secure testing experience
- Centralized Content Hosting with Central Office Services (COS) Service Device
- User-friendly installation wizards for all supported platforms
- No reliance or dependencies on third-party software
- No conflict with other software running on devices
- Automatic content updates
- Automatic software updates

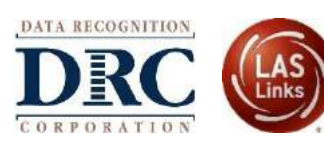

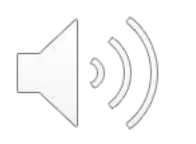

#### ••• Overview of Central Office Services

Central Office Services (COS) consists of COS Device Toolkit for COS Configuration management of COS Service Devices and Testing Devices

The COS Service Devices provide test content hosting services for the configuration

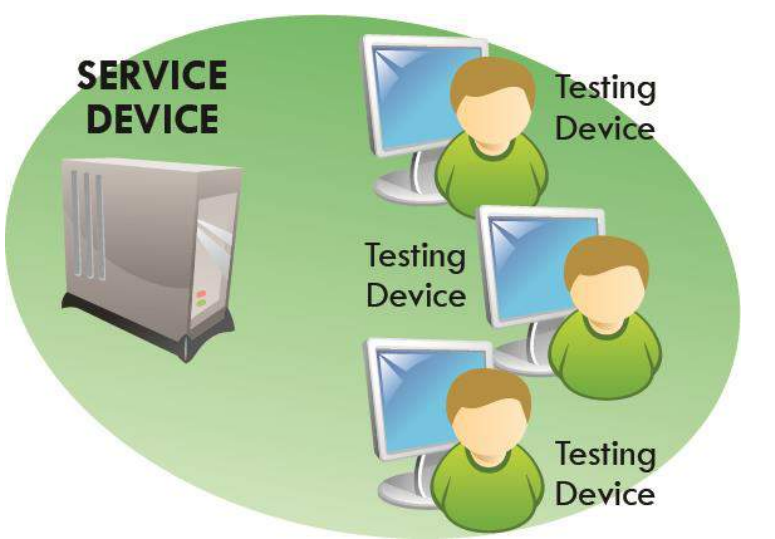

Each testing device with DRC INSIGHT software is registered to a COS configuration

COS Service Device software supports Windows, macOS and Linux
 DRC INSIGHT Testing Device software supports Windows, macOS, Linux, iOS and ChromeOS devices.

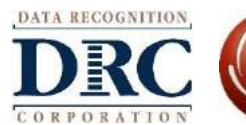

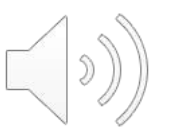

## Installed on testing devices to ensure a secure testing experience

## Windows, Mac, and Linux Installer

Available in the DRC INSIGHT Portal under the Downloads tab in General Information

## iPad, Chromebook, and Windows 10 in S mode Installer

Available in Apple's App Store, Google's Chrome Store, and Microsoft Store

- Chromebooks can only be installed via the Chrome Store and deployed through Chrome Device Management's Admin console
- For the iPad, update via the App Store or download to a Mobile Device Manager (MDM) and deploy out via the MDM
- Windows 10 in S mode can only be installed via the Microsoft Store

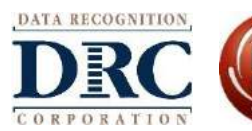

#### ••• Secure Browser Installation

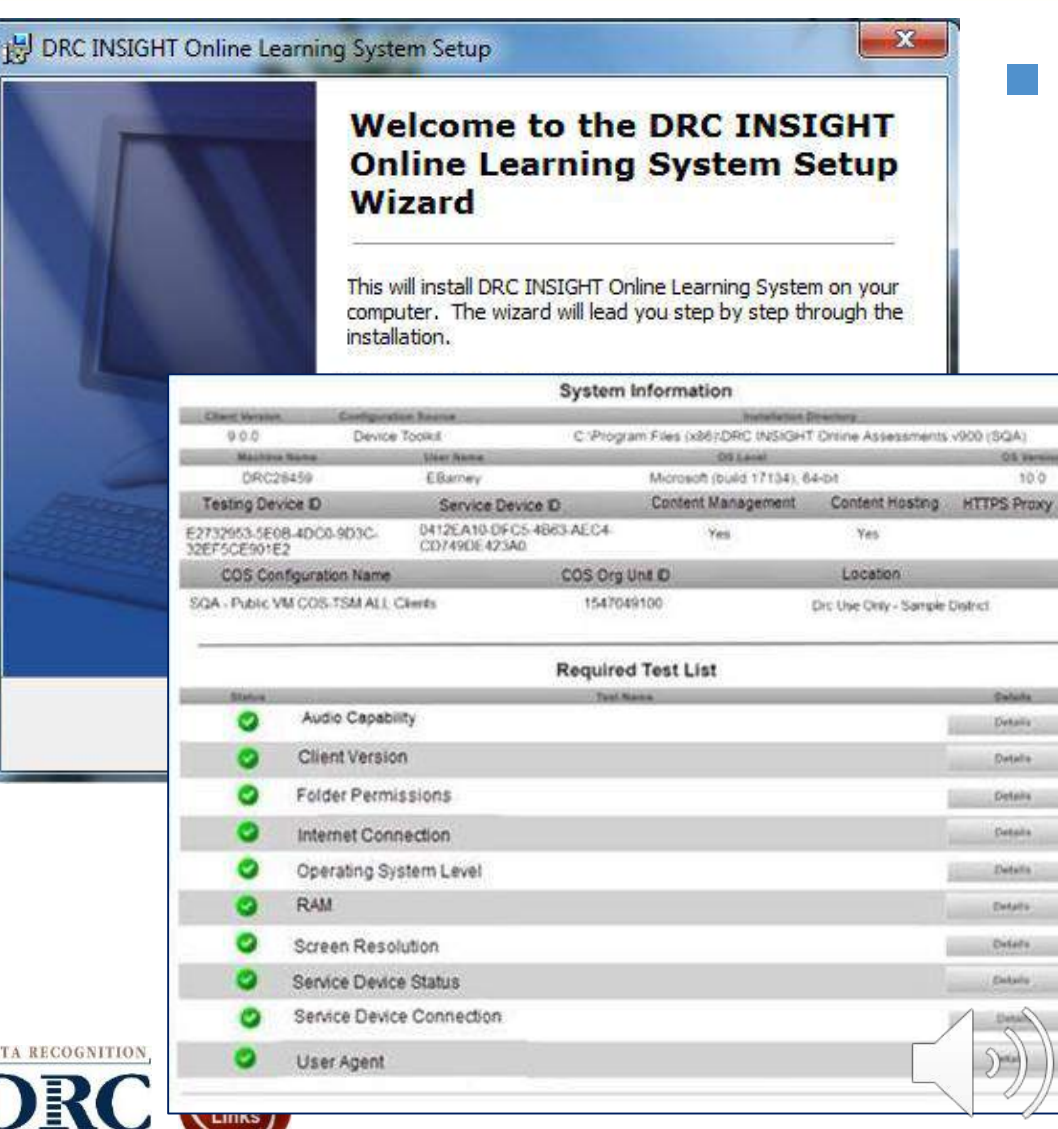

- User-friendly software installation tools
  - Guided installation wizard
  - Mass distribution
    - System Readiness Check
      - Verifies testing devices meet minimum system requirements for testing
      - Confirms devices are operating properly prior to testing
      - Limits delays on the day of testing

## ••• COS Service Device Overview

- Installation flexibility options based on testing site's size and needs
- **Scalability** through the use of state-of-the-art technology
  - Automatically scales to available resources on the installed device
- Centralized security through DRC INSIGHT Portal
- Content hosting and management
  - Supports content hosting for multiple testing programs
  - Enhanced content handling (cloud-based content distribution network)
  - Content verification and retries during download
  - Greater user visibility into content download information
  - **Download content once** for distribution to multiple COS Service Devices
  - Option to download only the content needed for the testing site
  - Ability for basic round-robin load balancing with a COS Service Device "pool" without need of a hardware load balancer

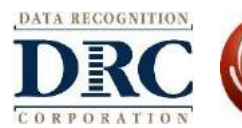

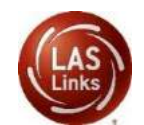

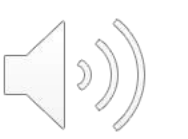

#### ••• Central Office Services - Device Toolkit

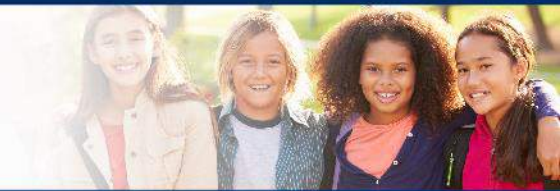

- Centralized dashboard with real-time status information
- Supports multi-test program configurations

DATA

Easier to manage centralized, district-wide configurations

| DRCANSIGHT                                                                                                    |                                                                                                    |                                                                                                    | ?                                                                           | Welcome Jim Fleming >                                                             | Log Ou                        | t)                    |
|----------------------------------------------------------------------------------------------------|----------------------------------------------------------------------------------------------------|----------------------------------------------------------------------------------------------------|-----------------------------------------------------------------------------|-----------------------------------------------------------------------------------|-------------------------------|-----------------------|
| Applications >                                                                                                    |                                                                                                    |                                                                                                    |                                                                             |                                                                                   |                               |                       |
| entral Office Services - Device Toolkit Confi                                                                                                    | igurations Add New Configuration                                                                                                    |                                                                                                    |                                                                             |                                                                                   |                               |                       |
| ample St > Drc Use Only - Sample District Change                                                                                                    |                                                                                                    |                                                                                                    |                                                                             |                                                                                   |                               |                       |
|                                                                                                    | Ad                                                                                                    | Id and remove charts: Configurations 🗵 Testing De                                                                                             | vices X                                                                     |                                                                                   |                               |                       |
| Control of the state of the state of t | Total: 2                                                                                                    | <ul> <li>☆ Content Up to Date</li> <li>≎ Content Updating</li> <li>♀ Content Out of Date</li> <li>▲ Service Device Not Checking In</li> </ul> | Total: 1345                                                                 | <ul> <li>Fully Functional</li> <li>Out of Date</li> <li>Unable to Find</li> </ul> |                               |                       |
| Configurations                                                                                                    | Service Devices                                                                                                    |                                                                                                    | Testing Devices                                                             |                                                                                   |                               |                       |
|                                                                                                    | Content Management                                                                                                    | Yes                                                                                                    |                                                                             |                                                                                   |                               |                       |
| D TD/EPM/SE - Int/Ext - All CM CH     Servi     Org Unit ID: 1381375159                                                                                                    | If you set Content Management to Yes, the te<br>Office device. All available administrations an<br>clicking the checkboxes. Once you have mad | est content for the administrations and accommoda<br>d accommodations default to being selected. If you<br>le your selections, click Next.    | ations that are selected in the below<br>u need to save space on the device | v grid will be automatically o<br>e, you can deselect items th                    | downloaded t<br>hat you don't | to your Co<br>need by |
|                                                                                                    | Admin                                                                                                    |                                                                                                    |                                                                             | TTS                                                                               | HVA                           | VS                    |
|                                                                                                    | XXX999 - Sample Admin 1                                                                                                    |                                                                                                    |                                                                             |                                                                                   | 2                             |                       |
| GNITION                                                                                                    | XXX999 - Sample Admin 2                                                                                                    |                                                                                                    |                                                                             |                                                                                   |                               |                       |

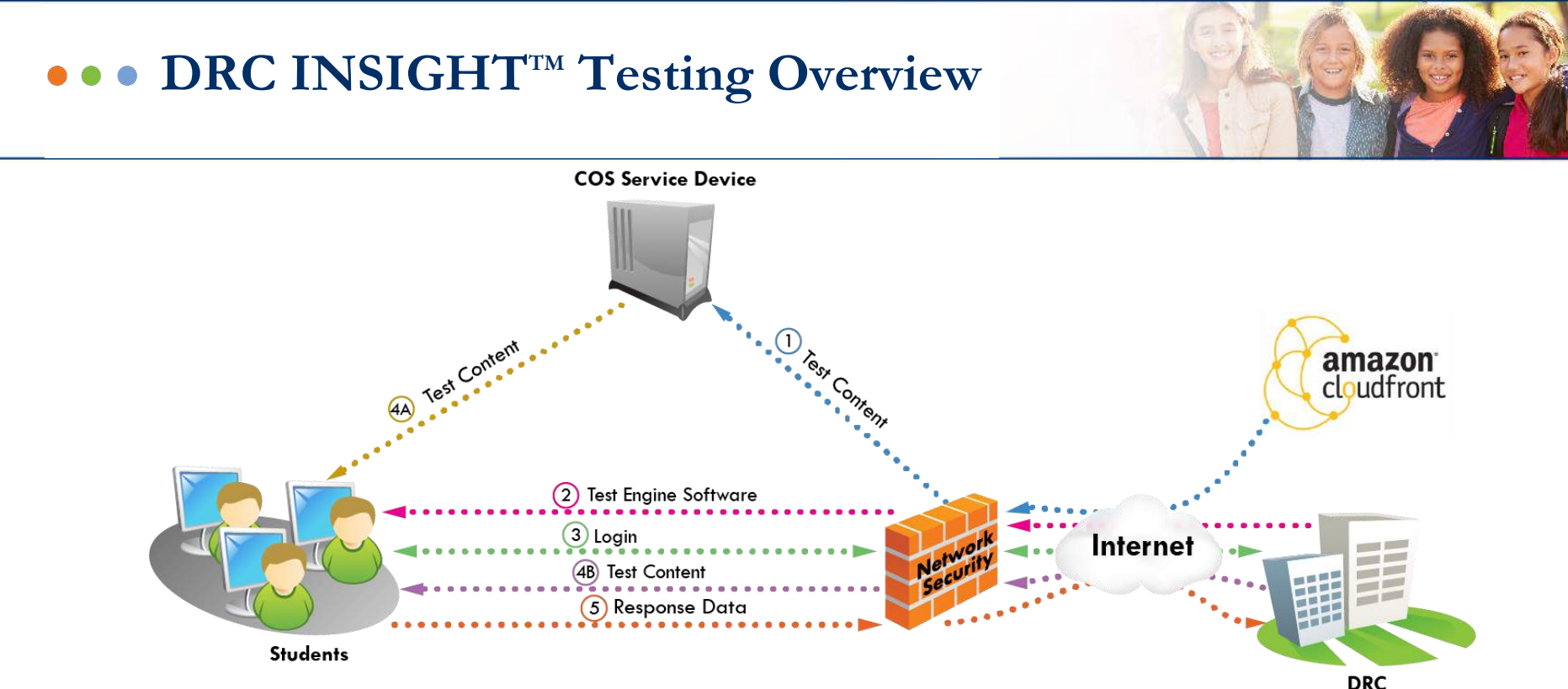

- (1) When the Service Device is installed, test content stored on the Amazon Web Services (AWS) CloudFront is automatically sent to the Service Device. The Content Management service automatically checks for new content several times a day and updates the Service Device.
- (2) When a student starts DRC INSIGHT (the secure browser or secure App is launched), readiness checks are preformed and the test engine software is automatically loaded from the DRC servers to the testing device.
- (3) When students log in to the test, their login is verified by servers at DRC and their test sessions are returned to the testing device.
- (4A) When students select the test and a Service Device is configured, the Service Device delivers the test content to their testing devices, reducing the startup time for these testers. All of the test content is encrypted for security.
- (4B) When students select the test in situations where no Service Device is configured or available, the test content is delivered directly from the DRC servers to the testing devices.

(5) During testing, test responses (labeled Response Data) go directly to the DRC server. DRC confirms receipt before the student moves to the next question.

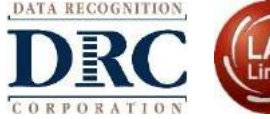

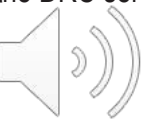

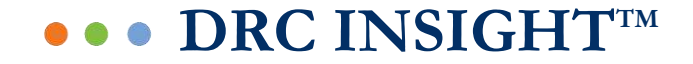

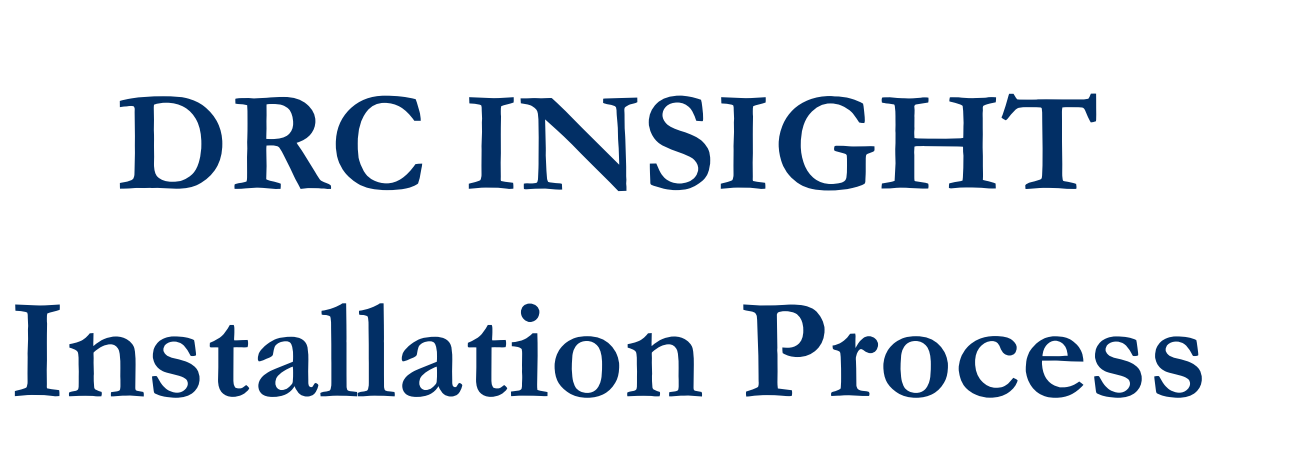

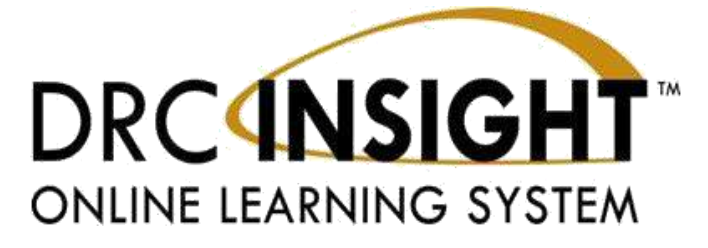

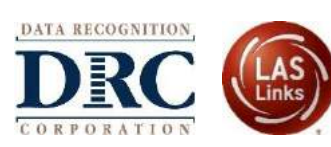

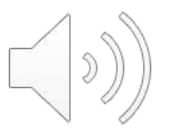

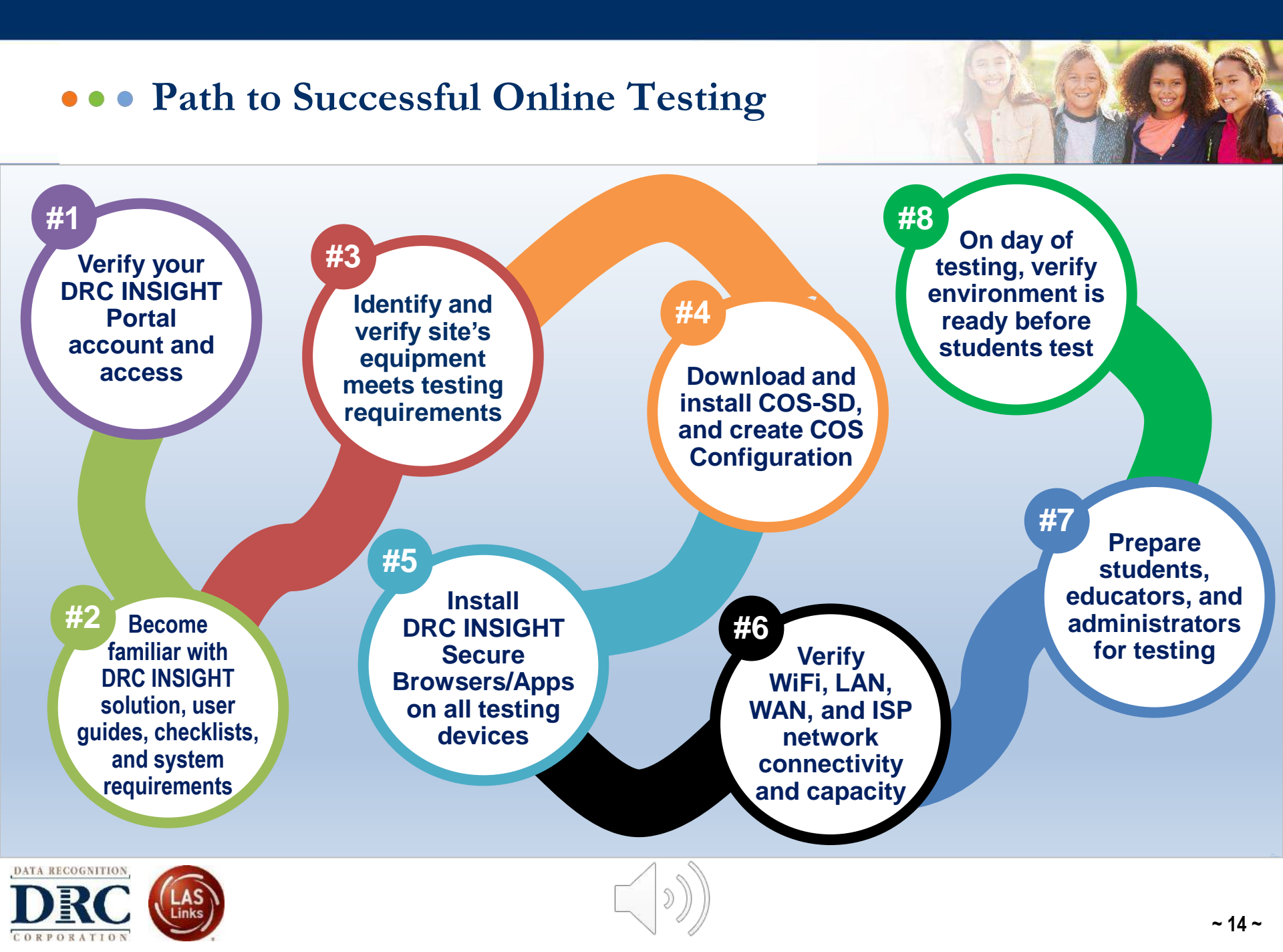

## Installing COS Service Device and DRC INSIGHT

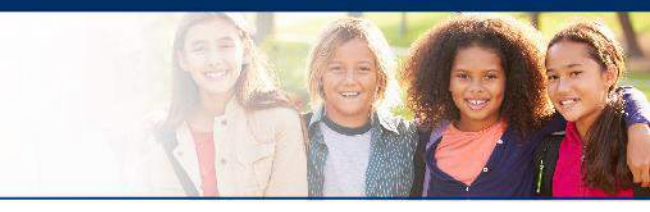

- Activity 1: Download and Install the COS Service Device
- Activity 2: Create a COS Configuration
- Activity 3: Download and Install DRC INSIGHT and associate testing devices to the COS Configuration
- Activity 4: Monitor COS Configurations, COS Service Devices, and Testing Devices using the COS Device Toolkit Dashboard
- Activity 5: Manage COS Configurations, COS Service Devices, and Testing Devices using the COS Device Toolkit

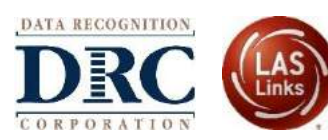

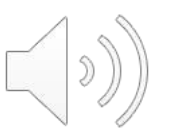

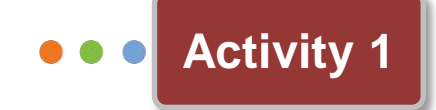

# Installation of the COS Service Device

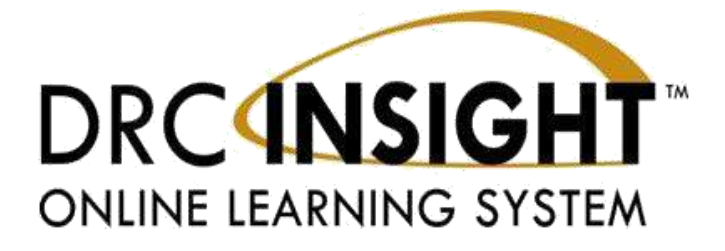

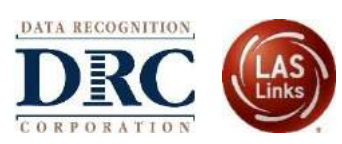

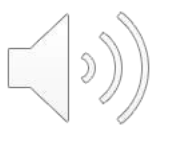

#### ••• Installation of COS Service Device

| Central Office Installer Setup                                               |                                                                                      | Activity 1 |
|------------------------------------------------------------------------------|--------------------------------------------------------------------------------------|------------|
| Setup - Central Office<br>Welcome to the Central Office Installation Wizard. | Central Office Installer Setup<br>Installing Central Office                          |            |
|                                                                              | 21% Installing component Central Office Hide Details Preparing the installation      |            |
| Next                                                                         | Installing component Central Office<br>C:\Program Files (x86)\CentralOffice\node.exe |            |

Launch the installer to begin the wizard install process

When prompted, it is recommended to use the default location for COS Service Device software and for the test content

If required by your Network Administrator, enter the optional Proxy

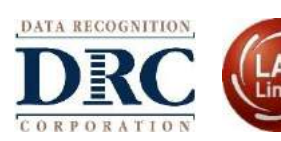

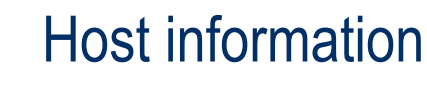

#### ••• Installation of COS Service Device

#### Configure Service Ports

- Specify the base port (Usually the default value of 55222 will work)
- After entering the base port, the install automatically selects consecutively numbered ports
- Test Service Ports
  - Click "Test" to verify port availability
  - Click "OK" and "Next" (or "Cancel" to exit the installation)

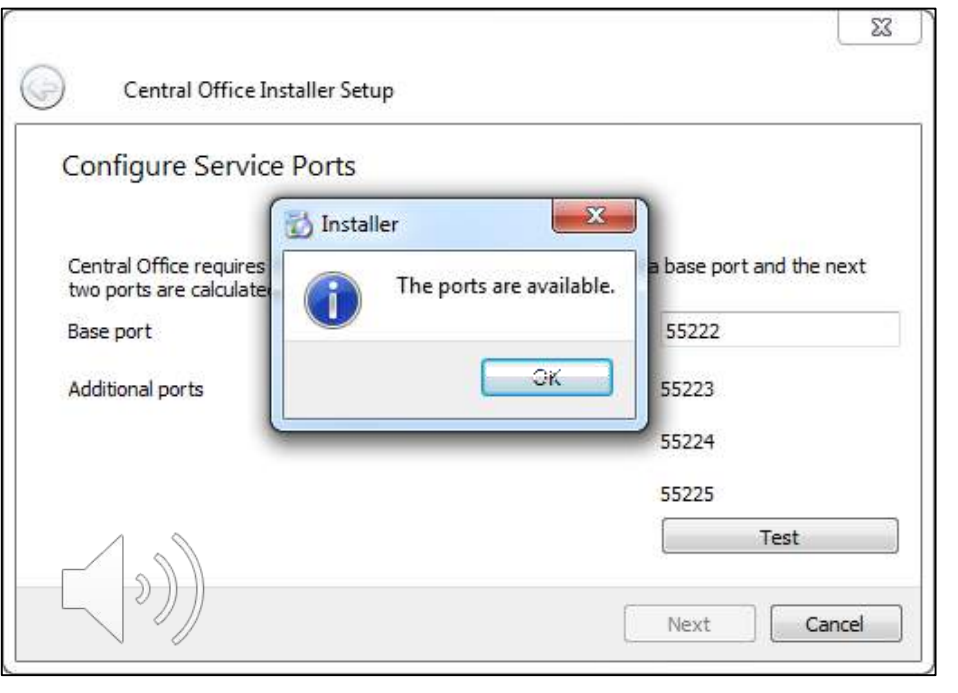

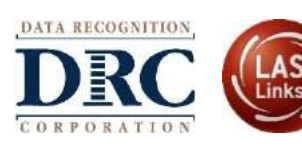

#### ••• Installation of COS Service Device

The Completing the Central Office Wizard window appears

Highlight, copy, and save the URL that displays in this window. This URL can be used to resume the process, if necessary, without re-installing the COS Service Device

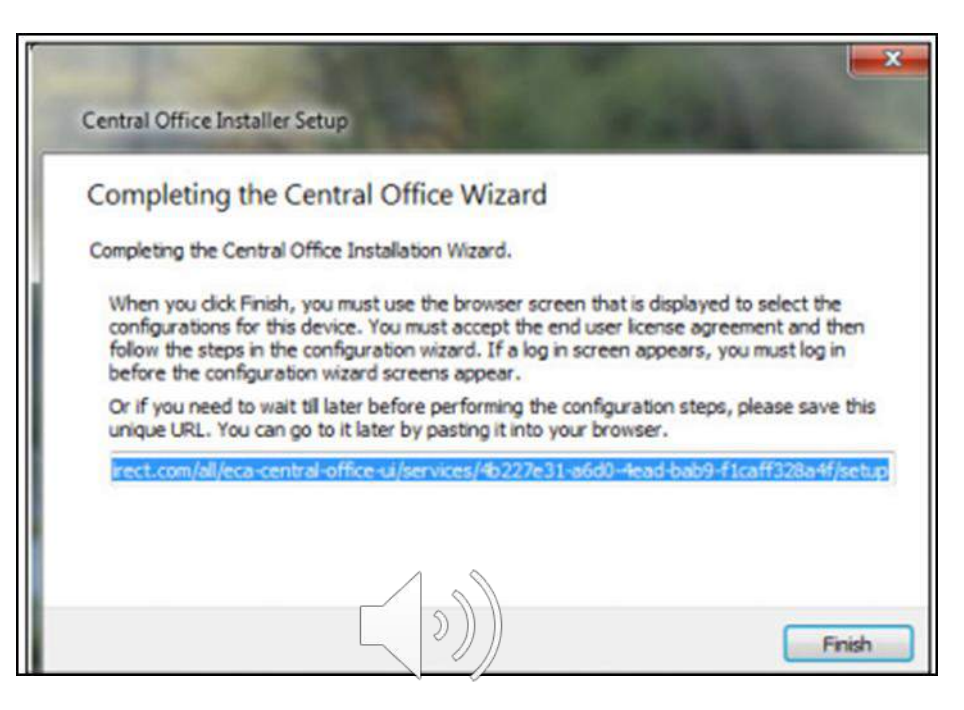

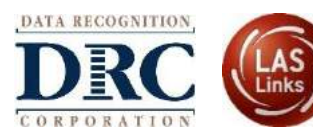

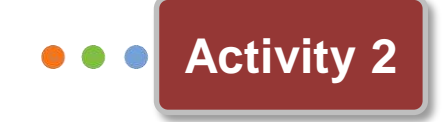

# Create a COS Configuration

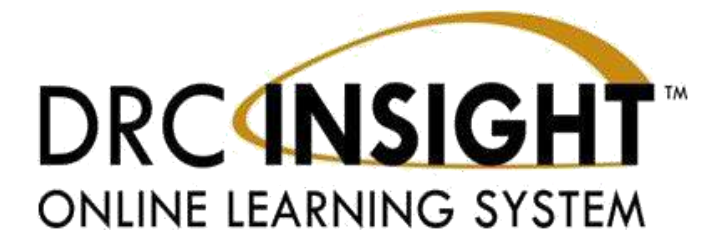

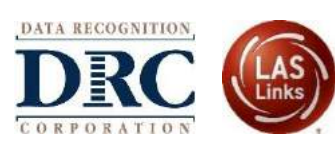

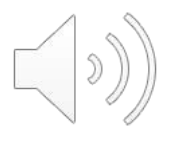

## ••• Creating a COS Configuration

- After the install of the COS Service Device software create an COS Configuration for the COS Service Device and the testing devices
- The installation wizard will automatically launch the DRC INSIGHT Portal
   if you are not already signed in, login window displays

| DRCINSIGHT                    |                                                                                                    |
|-------------------------------|----------------------------------------------------------------------------------------------------|
| Username                      | Welcome to the DRC INSIGHT Portal<br>Data Recognition Corporation (DRC) welcomes LAS Links educators to eDIRECT!<br>This website enables you to quickly and easily access all test administration tools in one location, from test<br>preparation to reporting of your LAS Links test results.<br>To access your reports, automoted district and school personnel need to log onto the secure site with their e-mail<br>address and password. To log on, press the <b>Log On</b> Link in the upper right of this page. |
| Password                      | To find out more information about LAS Links, select the <b>General Information</b> link under <b>All Applications</b> at the top<br>of this page. Then select <b>Documents</b> .<br>ACCESS ONLINE TOOLS TRAINING WITH GOOGLE CHROME                                                                                                    |
| Sign in Forgot your password? | Publicly accessible versions of the Online Tools Training are available. Please copy the link below into Googie Chrome<br>to access these practice opportunities. Note that Google Chrome is the only supported browser for this public version<br>of the Online Tools Training.                                                                                                    |
| © ORC Insight 2019            | Wat's Portal: <u>https://wistc.dircedirect.com/LL/portals/li</u>                                                                                                    |

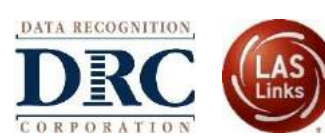

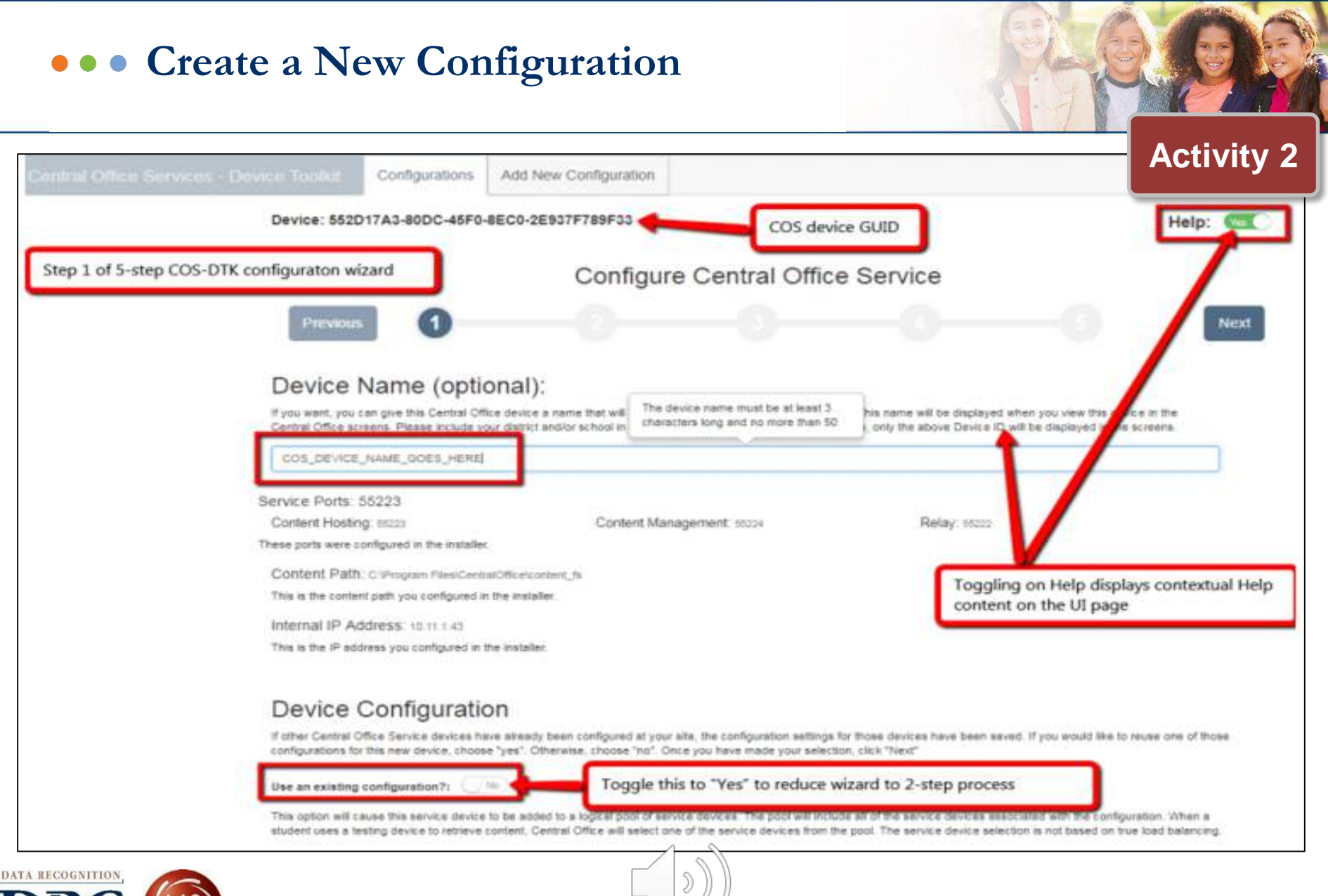

|                                                                                                    | evice Tookit                                                                                                    | Configurations                                                                                                    | Add New Configuration                                                                  |                                                                |                                                                       |                                                                       | Activity                               |
|----------------------------------------------------------------------------------------------------|----------------------------------------------------------------------------------------------------|----------------------------------------------------------------------------------------------------|----------------------------------------------------------------------------------------|----------------------------------------------------------------|-----------------------------------------------------------------------|-----------------------------------------------------------------------|----------------------------------------|
|                                                                                                    | Device: 552                                                                                                    | D17A3-80DC-45F                                                                                                    | 0-8EC0-2E937F789F33 - COS_                                                             | DEVICE_NAME_GOE                                                | ES_HERE Last Seen: Oct 4                                              | , 2017 3:11:18 PM                                                     | Help: 💽                                |
| 1. Enter required                                                                                                    | 1                                                                                                    |                                                                                                    | Configure                                                                              | Central Offic                                                  | e Service                                                             |                                                                       |                                        |
| configuration name<br>here.                                                                                                    | Previou                                                                                                    | s ()-                                                                                                    | 2                                                                                      | 3                                                              | 0                                                                     |                                                                       | Next                                   |
| 2. Check this box to<br>enable auto updates for                                                                                                    | Configu                                                                                                    | ration Inform                                                                                                    | mation                                                                                 |                                                                |                                                                       |                                                                       |                                        |
| INSIGHT installed on<br>student testing devices                                                                                                    | Once you have fir<br>to reuse this conf                                                                                                    | hished configuring this digutation for them as we                                                                                                    | levice, the configuration settings you ha<br>II. Please enter a name for this configur | ve chosen will be saved. If o<br>ation. Try to use a name that | other Central Office Service dev<br>It will help you and others to se | ices will need the same setting<br>ect it in the future. Include your | s, you will be able<br>district and/or |
| associated to this                                                                                                    | school in the nam                                                                                                    | *                                                                                                    |                                                                                        |                                                                |                                                                       |                                                                       |                                        |
| associated to this configuration.                                                                                                    | school in the nam                                                                                                    | =<br>ame (required) :                                                                                                    |                                                                                        |                                                                |                                                                       |                                                                       |                                        |
| associated to this<br>configuration.<br>3. Set "Proxy Host" to<br>"Yes" if INSIGHT traffic                                                                                                    | Configuration N<br>ENTER_REQU                                                                                                    | e.<br>ime (required) :<br>IRED_CONFIGURATIO                                                                                                    |                                                                                        |                                                                |                                                                       |                                                                       |                                        |
| associated to this<br>configuration.<br>3. Set "Proxy Host" to<br>"Yes" if INSIGHT traffic<br>from student testing<br>devices is managed by<br>a proxy server. If it is                                                                                          | Configuration N<br>ENTER_REQU<br>Testing Devi<br>Please update all                                                                                      | e<br>ame (required) :<br>IRED_CONFIGURATIO<br>CES CONFIGURATIO<br>of the information that a<br>D Updates 2                                                                                                    | N_NAME_HERE 1                                                                          | with this configuration.                                       |                                                                       |                                                                       |                                        |
| associated to this<br>configuration.<br>3. Set "Proxy Host" to<br>"Yes" if INSIGHT traffic<br>from student testing<br>devices is managed by<br>a proxy server. If it is<br>not leave alone.                                                                      | Configuration N<br>ENTER_REQU<br>Testing Devi<br>Please update all<br>Enable Auto<br>Allows testing of                                                  | e.<br>ame (required) :<br>IRED_CONFIGURATIO<br>CONFIGURATION<br>CONFIGURATION<br>CONFIGURAT | N_NAME_HERE                                                                            | with this configuration.                                       |                                                                       |                                                                       |                                        |
| associated to this<br>configuration.<br>3. Set "Proxy Host" to<br>"Yes" if INSIGHT traffic<br>from student testing<br>devices is managed by<br>a proxy server. If it is<br>not leave alone.<br>4. Enter a valid URL<br>path for proxy server (if<br>applicable). | School In the name<br>Configuration Nu<br>ENTER_REQU<br>Testing Devi<br>Please update all<br>Enable Autor<br>Allows testing of<br>Please enter a school | e.<br>ame (required) :<br>IRED_CONFIGURATIO<br>COS CONFIGURATIO<br>of the information that e<br>b Updates 2<br>evices to uppower future<br>and un to your http://ttp:<br>alid un to your http://ttp:                                                                                                    | N_NAME_HERE                                                                            | with this configuration.                                       | net. Only needed when using a                                         | proxy server.                                                         |                                        |

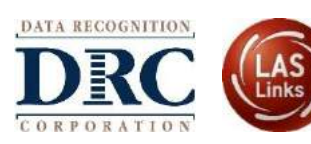

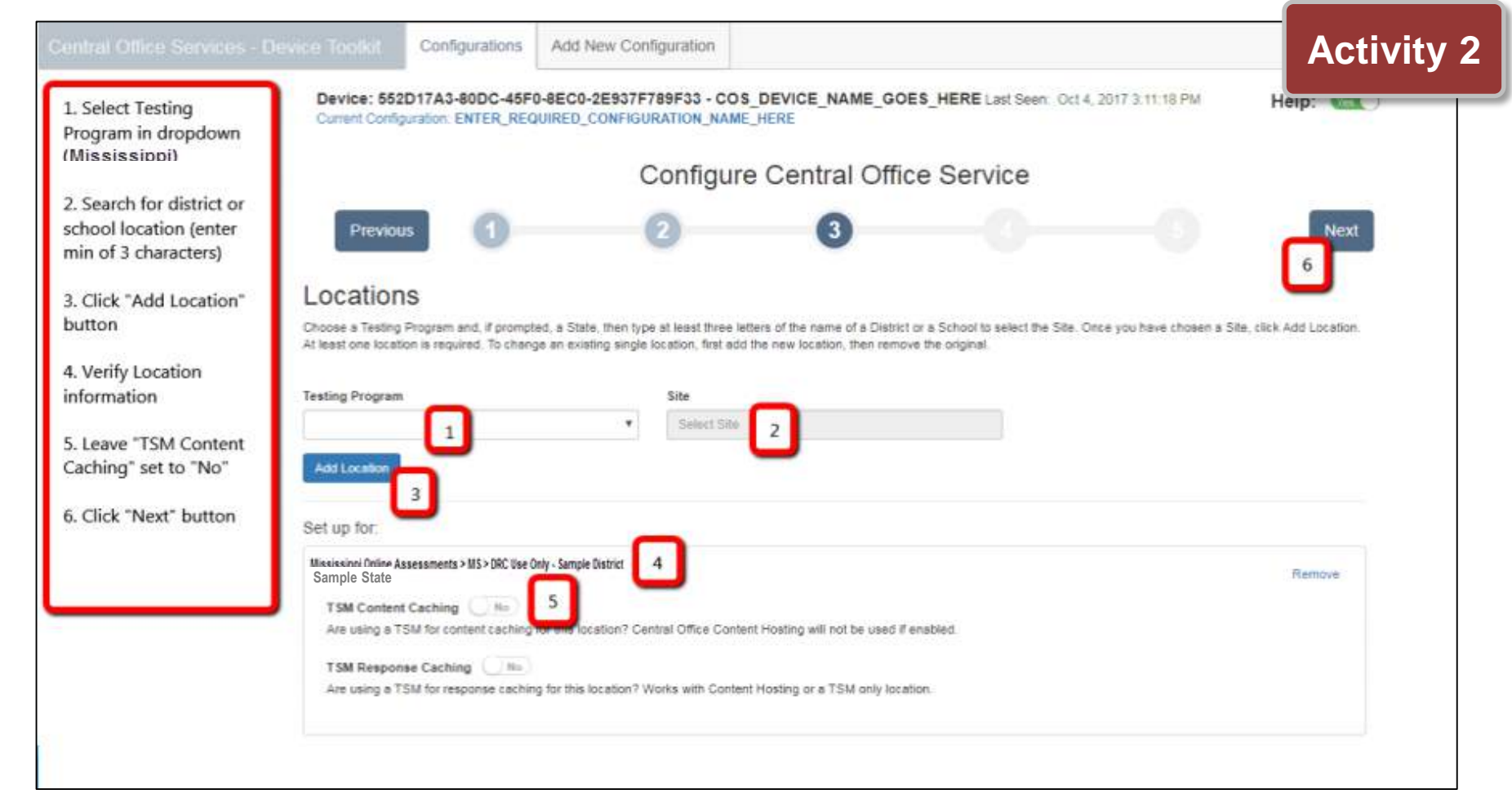

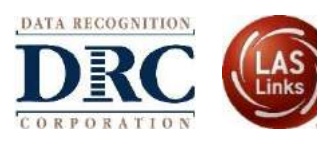

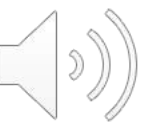

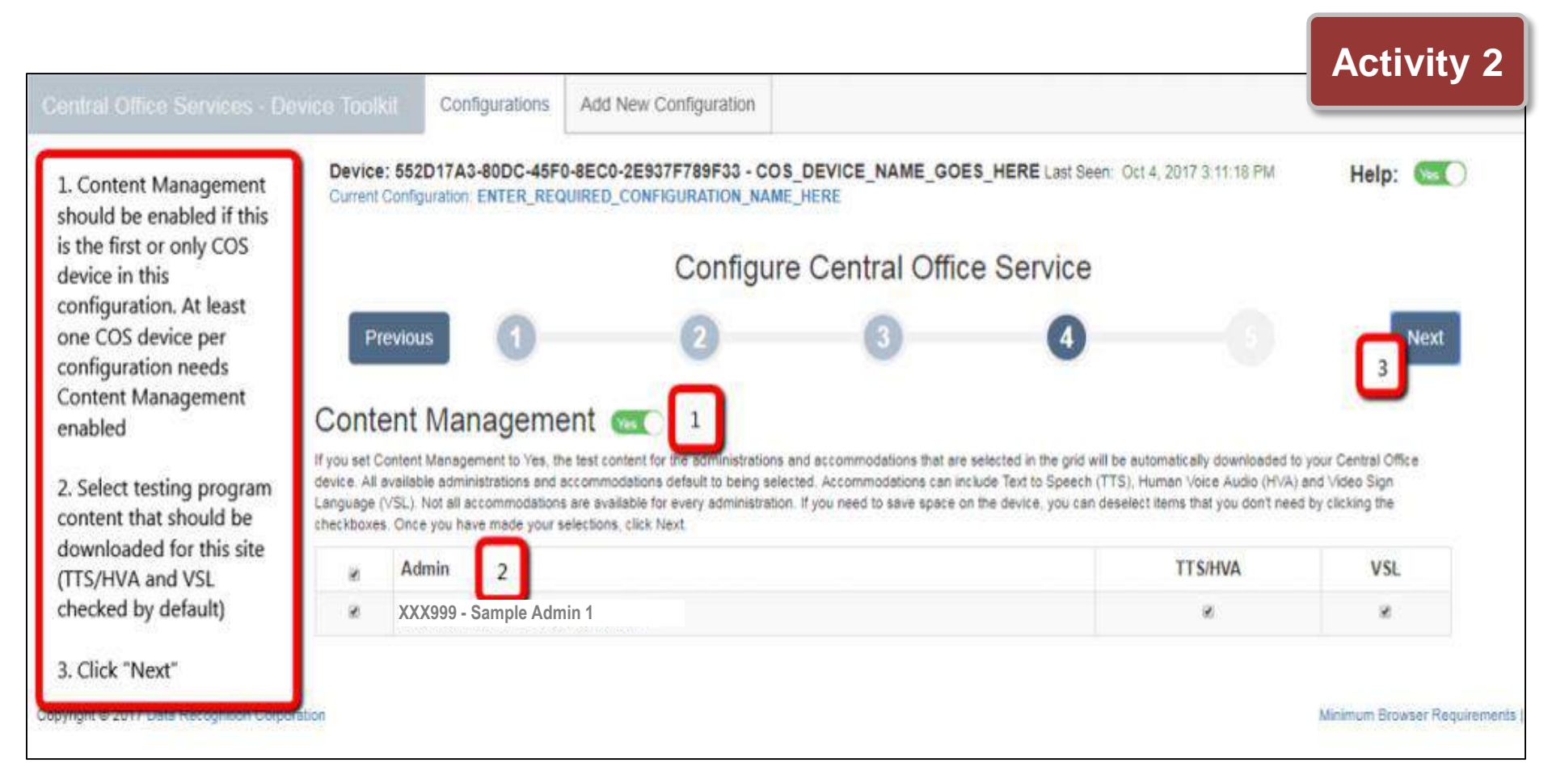

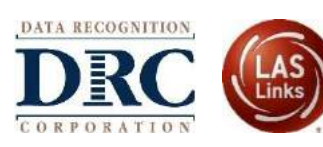

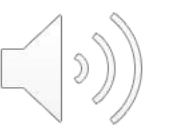

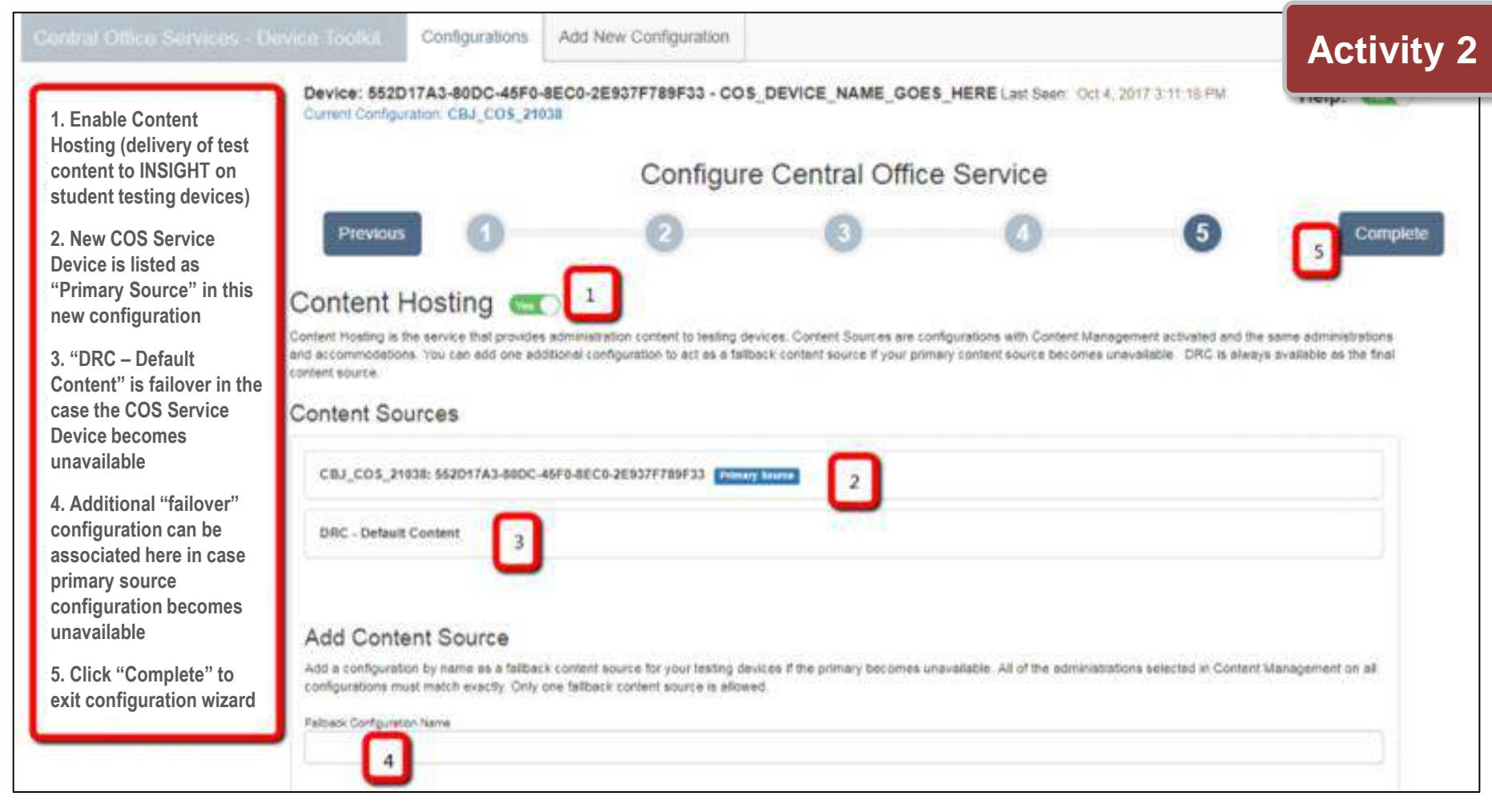

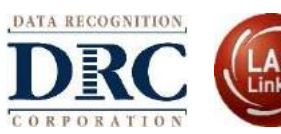

| You successfully created conf                   | iguration Kari config 3/21. |                                                                                         |                        |                                                      |                                                                         | Activ           |
|-------------------------------------------------|-----------------------------|-----------------------------------------------------------------------------------------|------------------------|------------------------------------------------------|-------------------------------------------------------------------------|-----------------|
| Total:<br>Configura                             | l                           | Fully Functional view     In Progress view     Out of date view     Unable to find view |                        | Add and remove charts<br>Total: 0<br>Testing Devices | Configurations X Testing Devices X<br>C Fully Functional<br>Out of date |                 |
|                                                 |                             |                                                                                         | choose a search type 🔻 |                                                      | Q                                                                       | × Clear Results |
| ⊖ 🖒 Kari config 3/21<br>Org Unit ID: 1359207554 |                             | Service Devices: (0)                                                                    |                        | Testing Devices: (0)                                 | Location: (1)<br>Michigan Online Assessmen                              | ls              |

- Click the Plus (+) sign (toggles to minus [-] sign) to display detailed information about the configuration.
- The configuration displays on the Configurations tab in the COS Device Toolkit dashboard
- Copy and save the Org Unit ID for use when registering testing devices in Activity 3.

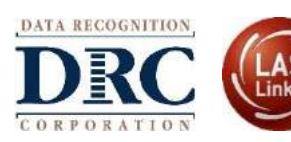

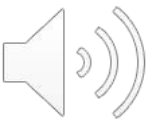

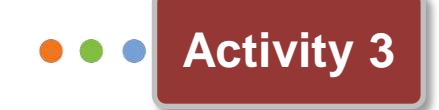

## Install and Configure DRC INSIGHT

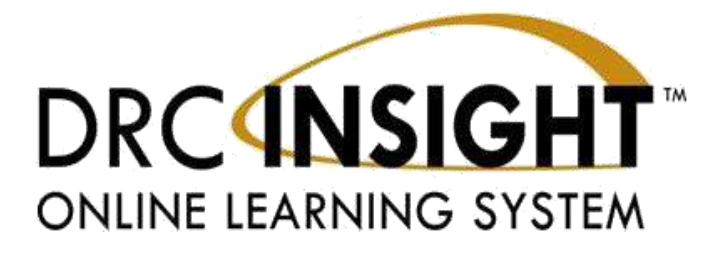

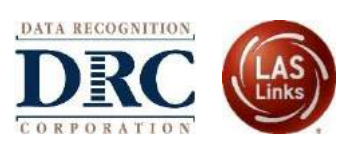

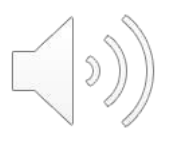

## Activity 3

## Windows, Mac, and Linux Installer

Available in the DRC INSIGHT Portal under the Downloads tab in General Information

## iPad, Chromebook, and Windows 10 in S mode Installer

Available in Apple's App Store, Google's Chrome Store, and Microsoft Store

- Chromebooks can only be installed via the Chrome Store and deployed through Chrome Device Management's Admin console
- For the iPad, update via the App Store or download to a Mobile Device Manager (MDM) and deploy out via the MDM

Windows 10 in S mode car ply be installed via the Microsoft Store

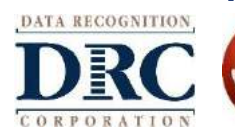

DRC INSIGHT is a secure web-browser testing interface installed on each testing device. This software can be manually installed on each computer or mass installed to a group of computers.

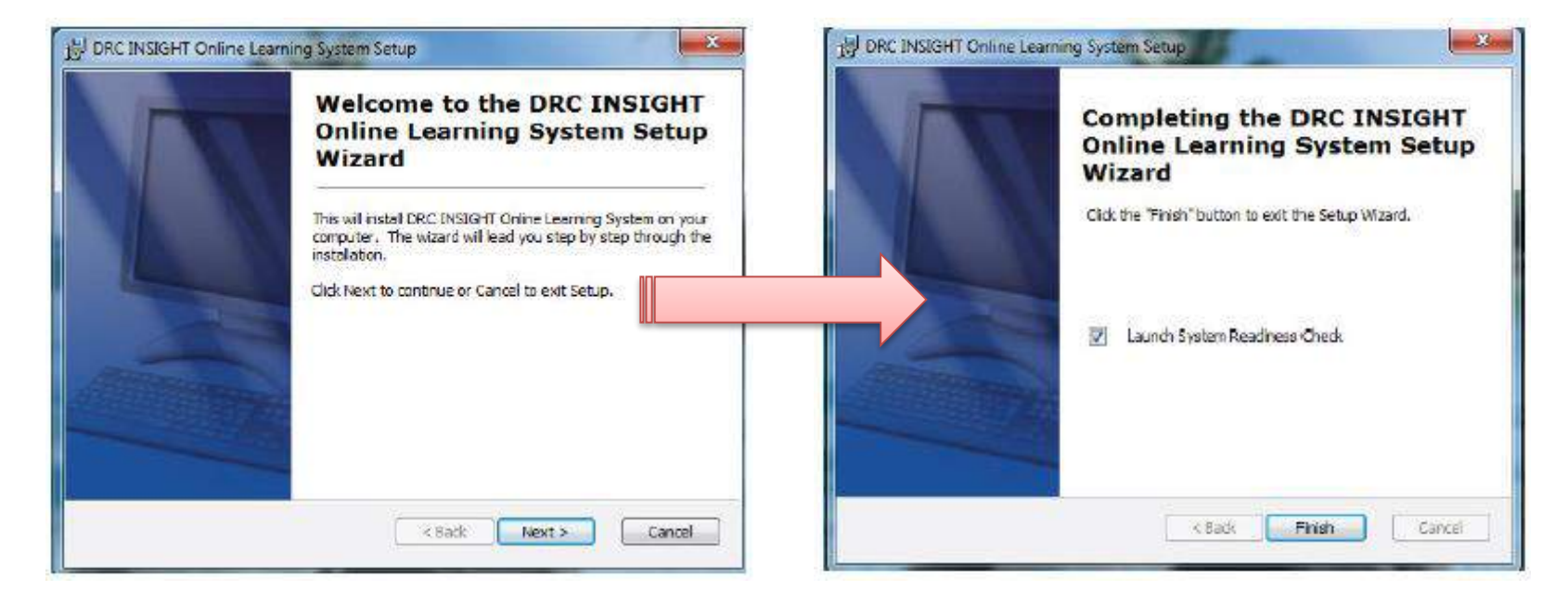

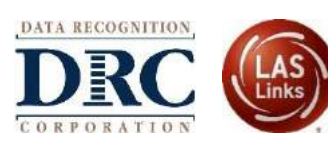

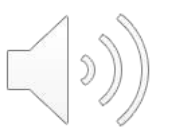

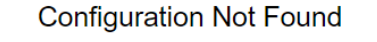

Please raise your hand and wait for help.

Contact your technical resource and provide them with the following information:

DRC INSIGHT cannot retrieve the configuration profile associated with this device because it cannot find the Device Toolkit ORG Unit ID. The ORG Unit ID was entered incorrectly, was deleted, or was not assigned to this device.

Click Assign Device to ORG Unit to enter the correct ORG Unit ID, or click Cancel to end the process.

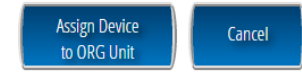

Enter the ORG Unit ID from Activity 2 click "Add"

After adding the ORG Unit, click "Register"

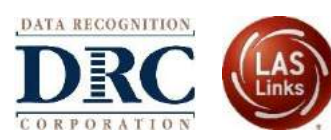

## Launch DRC INSIGHT

#### Activity 3

Register with a COS Configuration by clicking "Assign Device to ORG Unit"

**Device Registration** 

 To add the device to a Device Toolkit ORG Unit, enter the ORG Unit ID (or copy and paste it) and click Add. Note: You can repeat this step if you want to access more than one testing program from this device.

2. When you are ready, click Register to register the device or Cancel to cancel the process.

Register

WkujC1MlGg

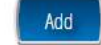

\_\_\_\_

Cancel

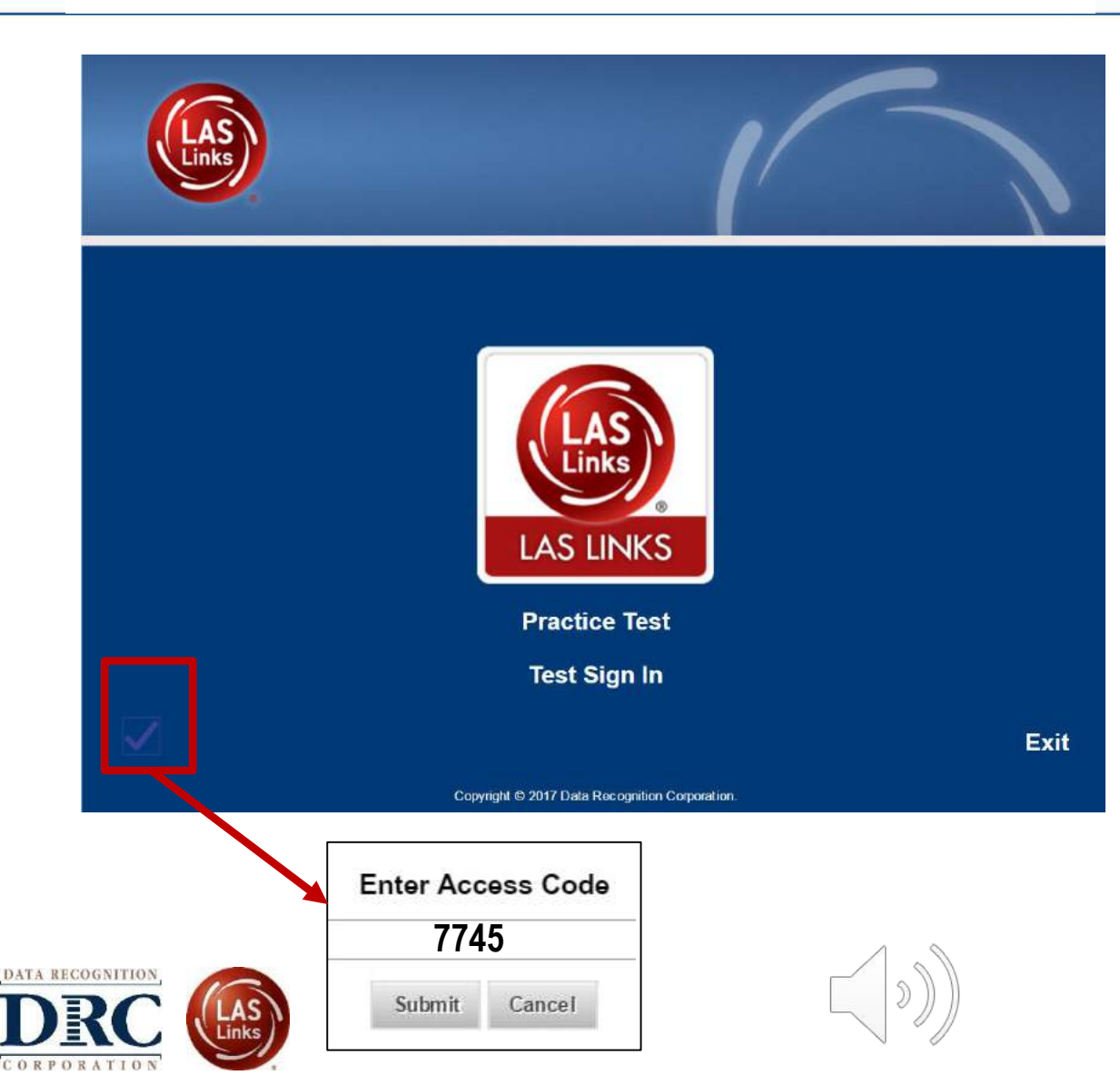

Click "Practice Test" to access the online test environment and try online testing tools

Click the checkmark, enter Access Code 7745, and click "Submit" to access the System Readiness Check

|                           |                     |                                | System inf   | ormation                   |                        |             |
|---------------------------|---------------------|--------------------------------|--------------|----------------------------|------------------------|-------------|
| Clarg Version             | e Configuratio      | on Rearies                     |              | Installation (             | in-actory .            | -           |
| 900                       | Device              | Tooks                          | C Program    | Files (x86; DRC (NSIGH)    | Cinine Assessments     | (AQR) 009v  |
| Mailtre                   | a None              | Sleer Name                     |              | OS Lacal                   |                        | QS Version  |
| DIRC2                     | 26459               | EBarney                        |              | Microsoft (build 17134), 6 | 4-D1                   | 10.0        |
| Testing De                | VICE D              | Service Devic                  | e D          | Content Management         | Content Hosting        | MTTPS Proxy |
| 2732953-5E0<br>2EF5CE9018 | 98-4000-9030-<br>E2 | 0412EA10-0FC5-<br>CD749DE423A0 | 4863 AEC4    | Yes                        | Yes                    |             |
| COS Cos                   | nfiguration Name    |                                | COS Org Unit | 0                          | Location               |             |
| SQA - Public V            | ALCOS TSM ALL C     | Serts                          | 154704910    | 10                         | Drc Usie Only - Sample | Qeatrical   |
|                           |                     |                                | Required T   | est List                   |                        |             |
| Status                    |                     |                                | Taul Name    | Antonitikter               |                        | Caluta      |
| 0                         | Audio Capabil       | ity .                          |              |                            | 3                      | Details     |
| 0                         | Client Version      | n                              |              |                            |                        | Detaile     |
| 0                         | Folder Permis       | ssions                         |              |                            |                        | Details     |
| 0                         | Internet Conn       | ection                         |              |                            |                        | Catala      |
| 0                         | Operating Sys       | stem Level                     |              |                            |                        | Details     |
| 0                         | RAM                 |                                |              |                            |                        | Details     |
| 0                         | Screen Resol        | ution                          |              |                            |                        | Details     |
| 0                         | Service Device      | e Status                       |              |                            |                        | Dataite     |
| 0                         | Service Device      | e Connection                   |              |                            |                        | Detuis .    |
| 0                         | User Agent          |                                |              |                            |                        | Shekadre    |

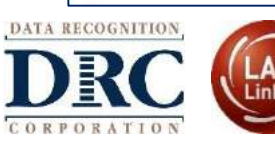

- Verifies testing devices meet minimum system requirements for testing
- Confirms devices are operating properly prior to testing
- Use to limit delays on the day of testing

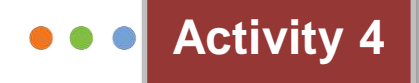

# Monitor COS Configurations, COS Service Devices, and Testing Devices DRCINSIGHT

ONLINE LEARNING SYSTEM

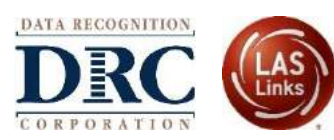

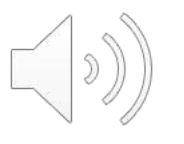

#### ••• Monitoring COS Configurations

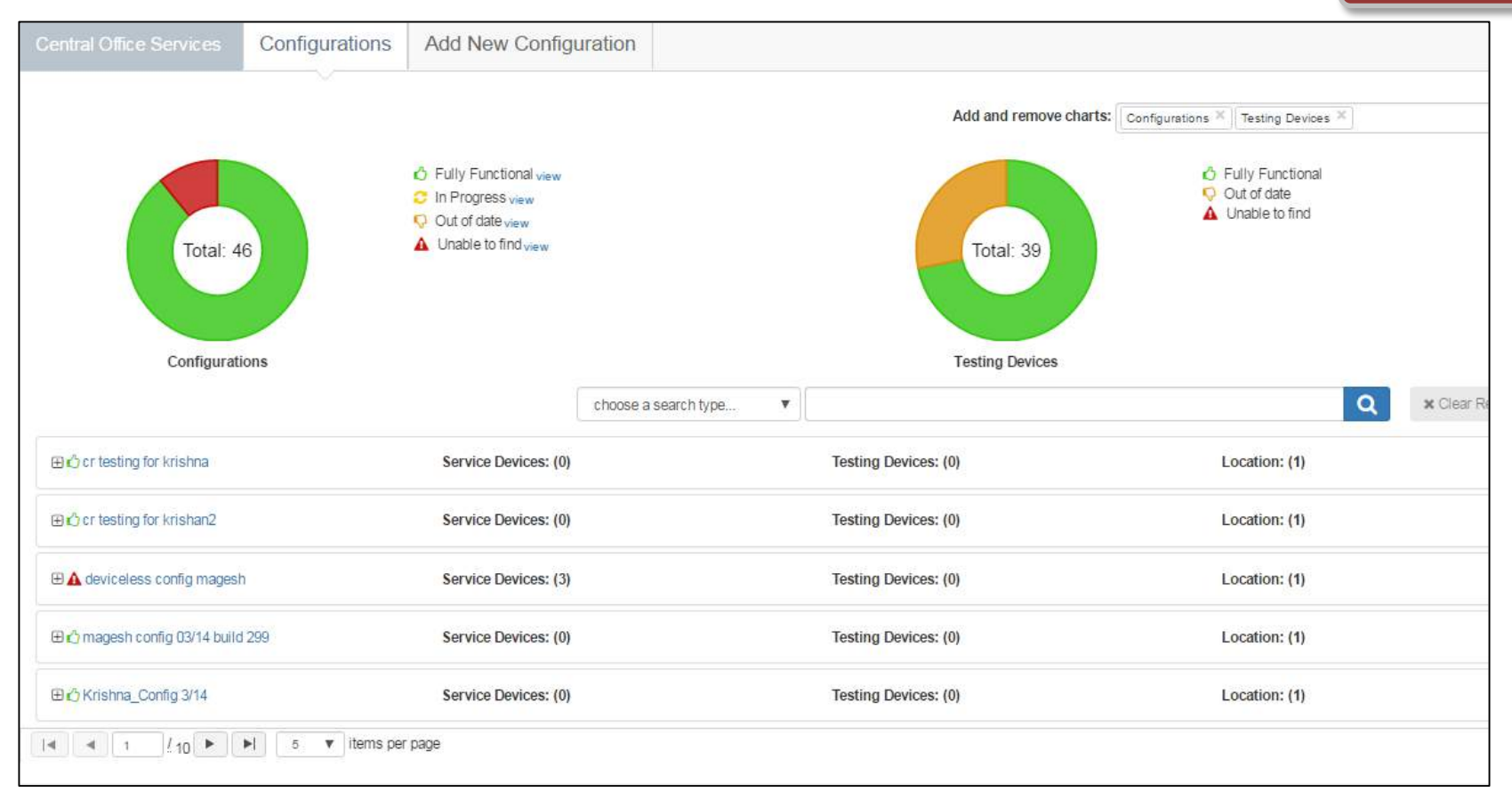

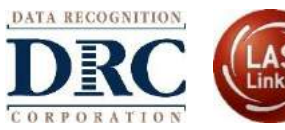

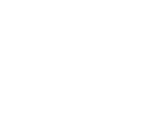

#### ••• Monitoring COS Configurations

Configurations Add New Configuration **Chart Color** Icon **Configuration Status** 6 Fully Functional view Fully functional Green C In Progress view Out of date view ▲ Unable to find view Total: 46 Unable to Find Red Configurations E C cr testing for krishna Service Devices: (0 In Progress Yellow ⊕ cr testing for krishan2 Service Devices: (0 🗄 🛕 deviceless config magesh Service Devices: (3 ⊕ 🖒 magesh config 03/14 build 299 Service Devices: (0 Out of date Orange E Config 3/14 Service Devices: (0 / 10 ► ► 5 🔻 items per page

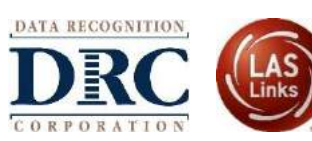

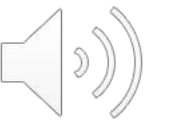

#### ••• Monitoring COS Configurations

The color of the CH and CM icons indicates the status of its corresponding service.

#### Color Description

Green The service is fully functional

Yellow The server is currently downloading test content (In Progress)

Orange The content on the server is out of date

Red The service has not been "seen" (last seen) for at least an hour

You can click these icons to see the last seen date for the service.

You can click the underlined device name to the left of these icons to rename the device or remove the device from the configuration (see "Renaming or Removing Service Devices" on page 62).

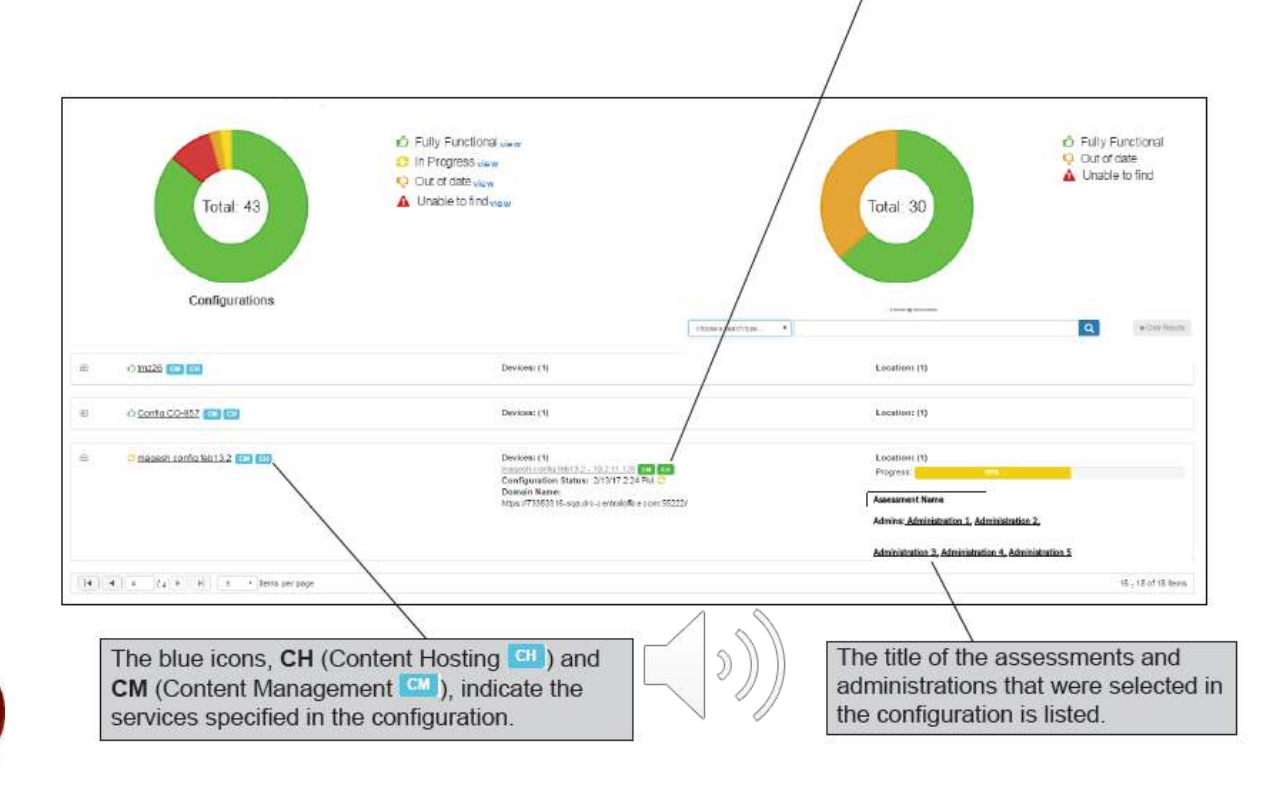

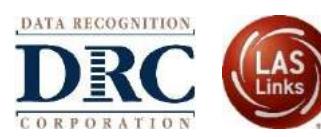

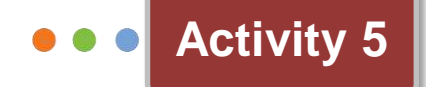

# Manage COS Configurations, COS Service Devices, and Testing Devices

ONLINE LEARNING SYSTEM

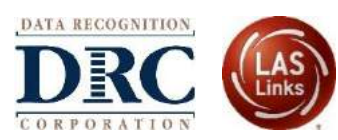

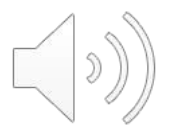

#### ••• Managing COS Configurations

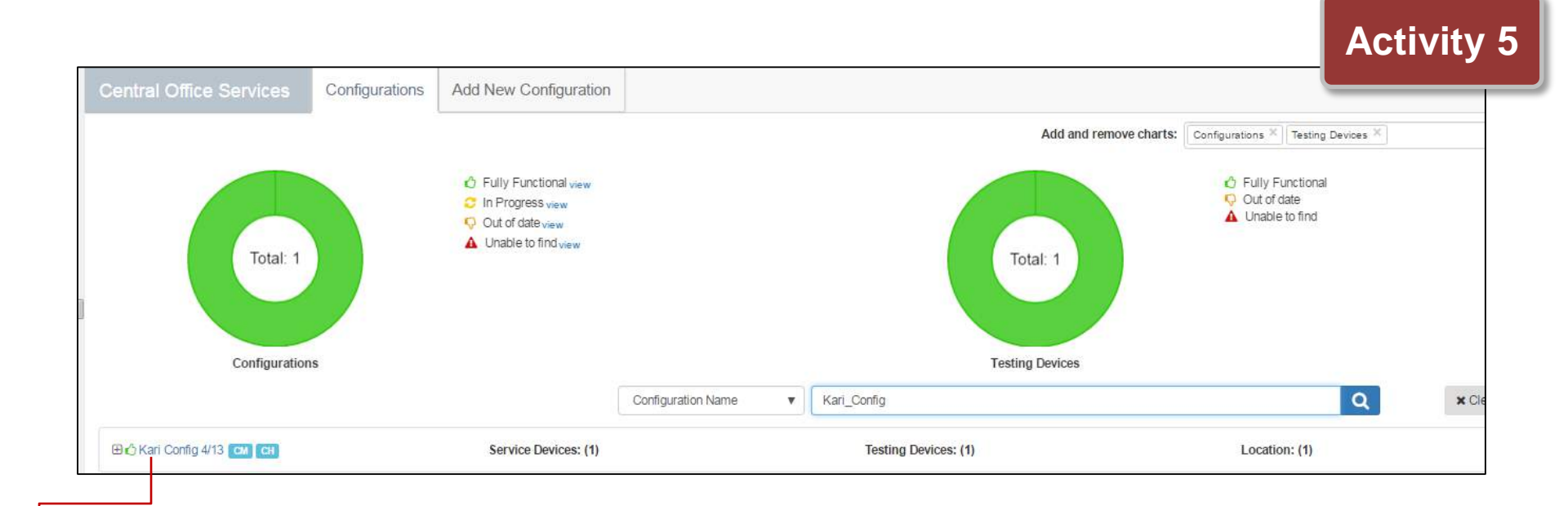

## Click on the configuration name in the Configurations tab of the COS Device Toolkit dashboard.

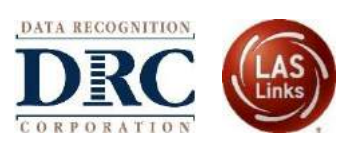

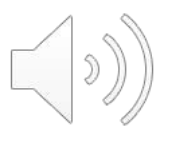

#### ••• Managing COS Configurations

| Central Office Services                                                              | Configurations                                            | Add New Configuration                                                          |                                                                                                    |
|--------------------------------------------------------------------------------------|-----------------------------------------------------------|--------------------------------------------------------------------------------|----------------------------------------------------------------------------------------------------|
| Configuration Informatio                                                             | n Locations Co                                            | ntent Management Conter                                                        | t Hosting Offline Testing Service Devices Deployment Testing Devices Delete                                                                                                    |
| Kari Config 4/1                                                                      | 3                                                         |                                                                                |                                                                                                    |
| Org Unit ID: 1639250946<br>Use the Org Unit ID when first starting ye                | our testing device to reg                                 | ister it to this configuration.                                                |                                                                                                    |
| Configuration Info                                                                   | rmation                                                   |                                                                                |                                                                                                    |
| Once you have finished configuring this<br>to use a name that will help you and othe | device, the configuration<br>ers to select it in the futu | n settings you have chosen will be s<br>re. Include your district and/or schoo | aved. If other Central Office Service devices will need the same settings, you will be able to reuse this configuration for them as well. Please enter a name for this<br>I in the name. |
| Configuration Name (required) :                                                      |                                                           |                                                                                |                                                                                                    |
| Kari Config 4/13                                                                     |                                                           |                                                                                |                                                                                                    |
|                                                                                      |                                                           |                                                                                |                                                                                                    |
| Testing Devices Configurat                                                           | ion                                                       |                                                                                |                                                                                                    |
| Please update all of the information that                                            | applies to the testing de                                 | vices associated with this configura                                           | ion.                                                                                                    |
| Enable Auto Updates                                                                  |                                                           |                                                                                |                                                                                                    |
| Allows testing devices to update auton                                               | natically.                                                |                                                                                |                                                                                                    |

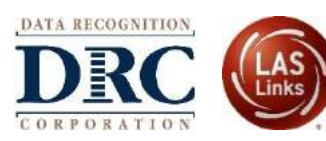

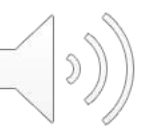

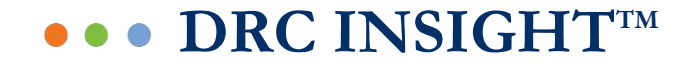

# COS Service Device Configuration Options

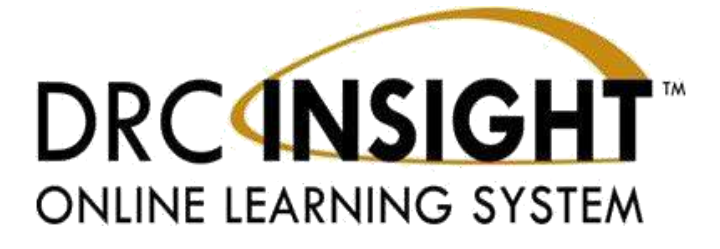

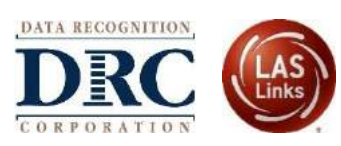

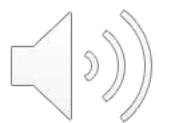

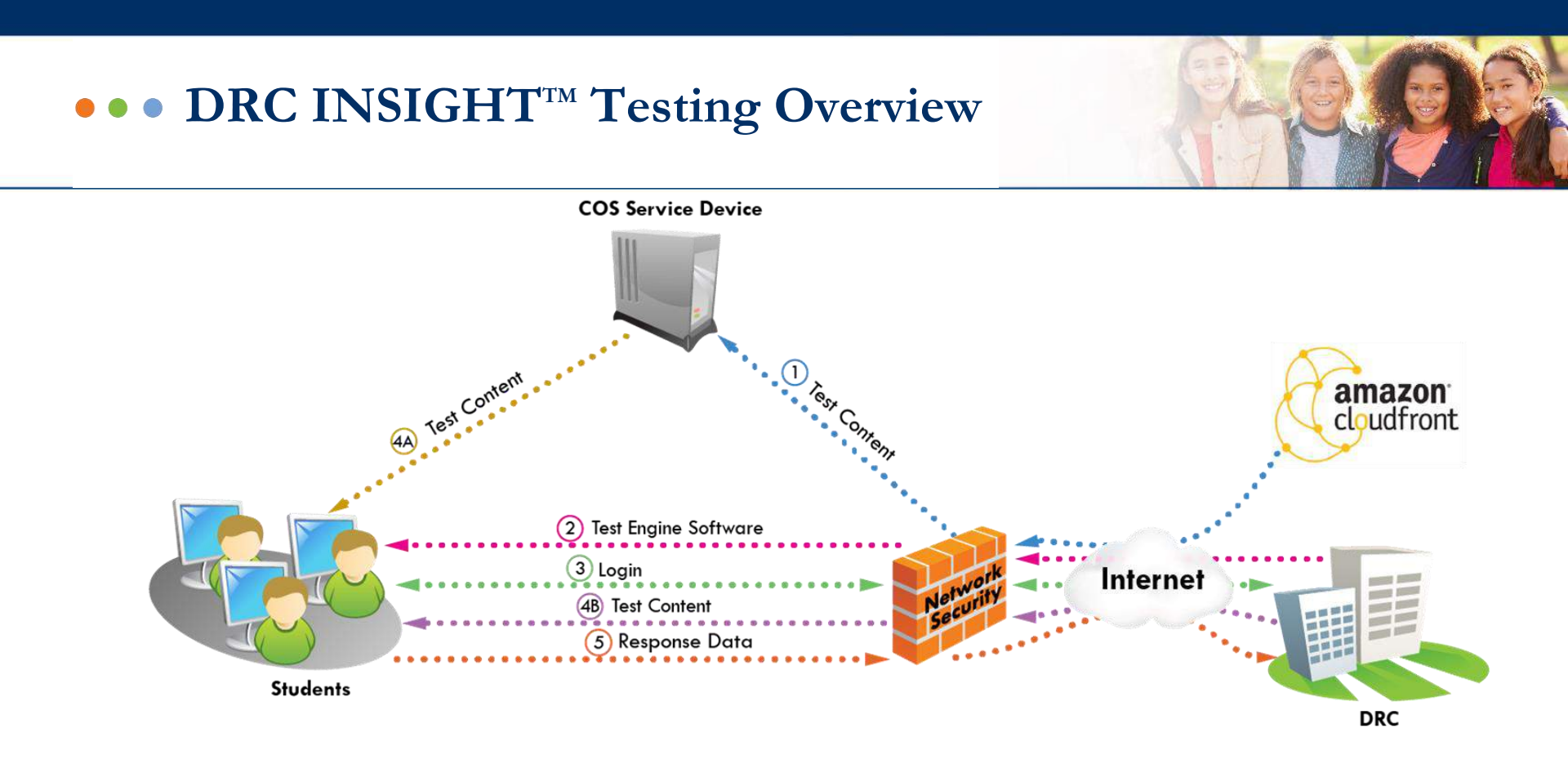

**Standalone** – This method connects all student to a single COS Service Devices that are set up in the COS DTK configuration. This is commonly used for hosting the COS Service Device at each testing site;

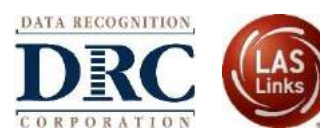

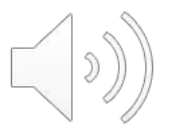

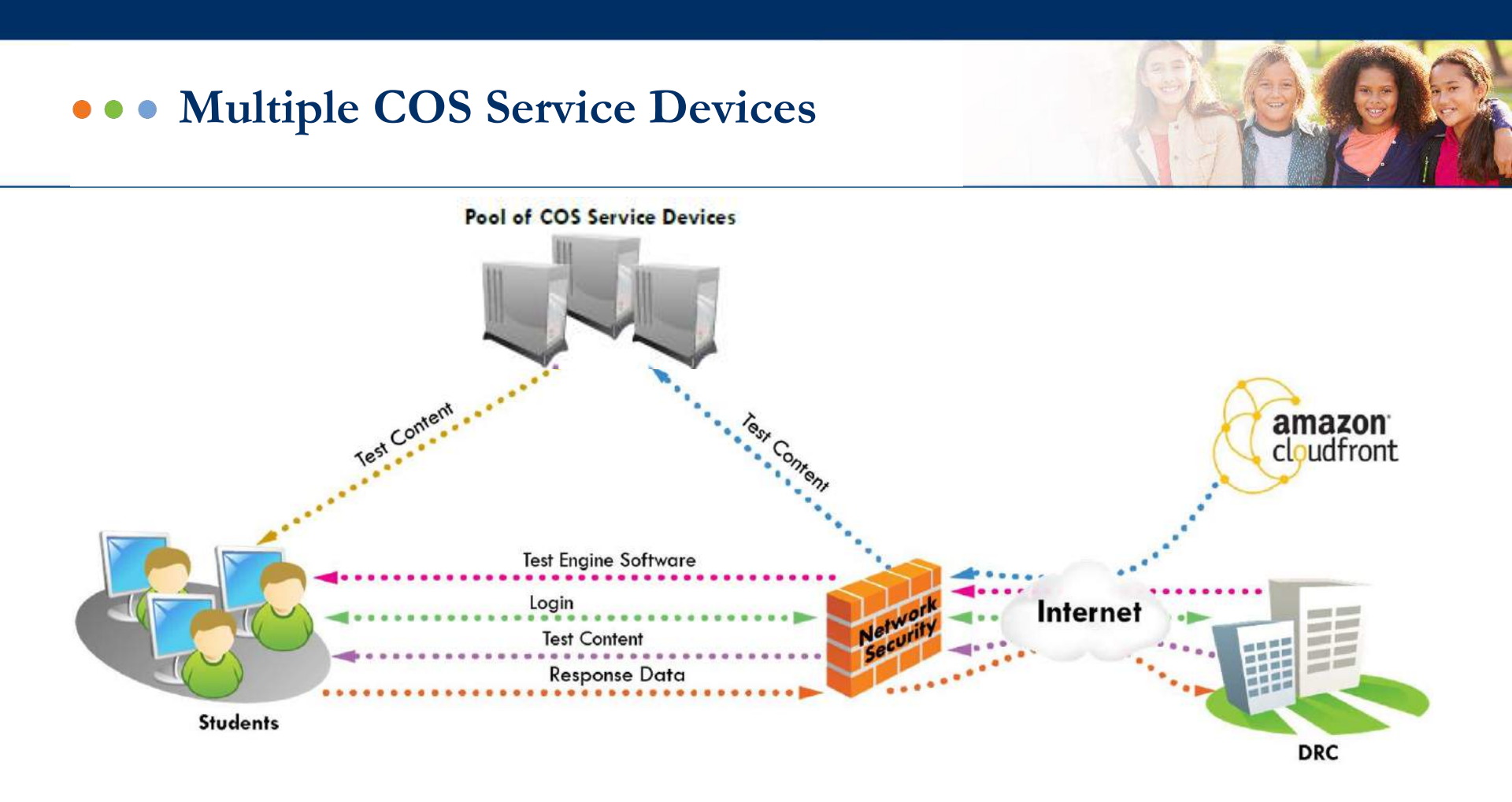

**Software-based load balancing** – This method allows round-robin persistent client connections based on the total count of COS Service Devices that are set up in the COS DTK configuration.

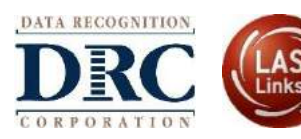

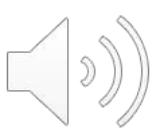

## •••• COS Service Devices Behind a Hardware Load Balancer

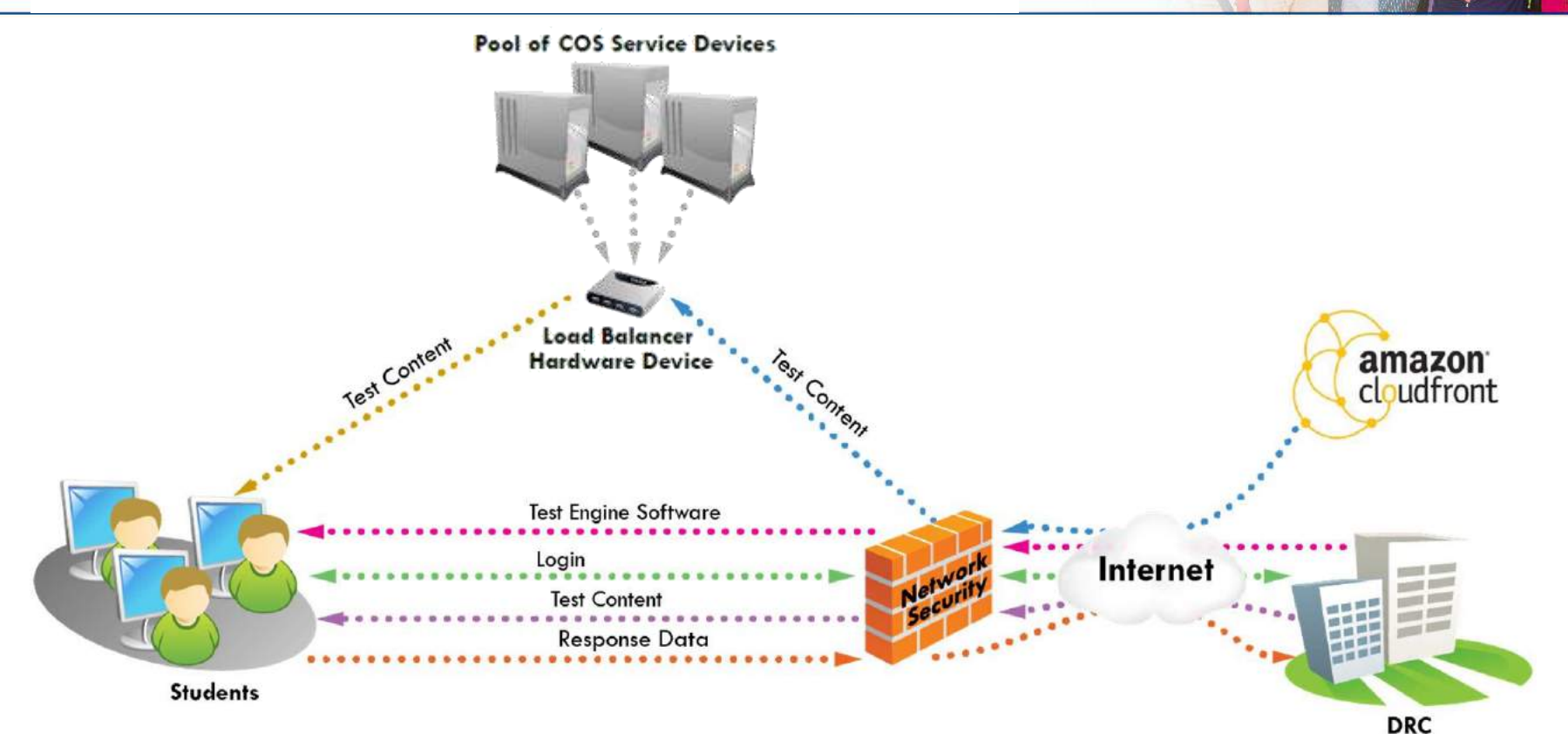

Hardware-based load balancing – This method leverages a hardwarebased load balancer hosted at the local site that is configured to a single load balancer IP address in COS Service Device.

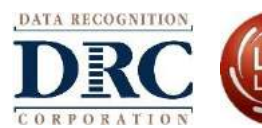

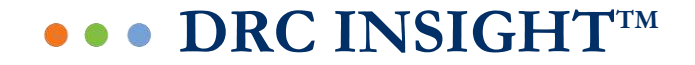

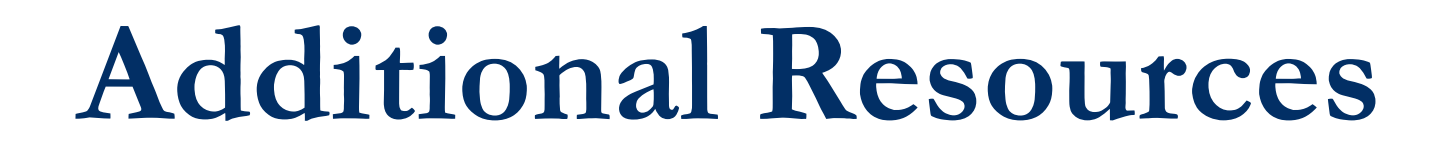

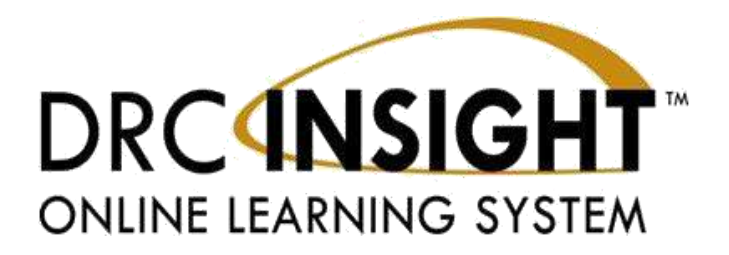

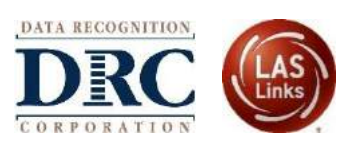

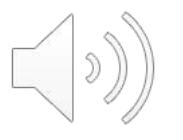

#### ••• DRC Online Readiness Documents and Tools

#### SITE READINESS OVERVIEW

SYSTEM REQUIREMENTS

**TECHNOLOGY USER GUIDES** 

SITE TECHNOLOGY READINESS CHECKLIST

SITE CAPACITY ESTIMATOR

ONLINE TESTING NETWORK EVALUATION CHECKLIST

COS SERVICE DEVICE DECISION TREE

ALL-IN-ONE QUICK REFERENCE GUIDES – WINDOWS AND macOS

#### **TECH BULLETIN: EXTENDED RETRIES**

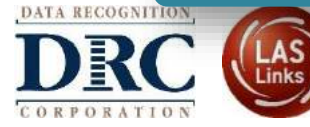

Comprehensive overview of the approach to determine site readiness to deliver online testing

Detailed information on supported devices and operating systems

Comprehensive, user-friendly set of manuals for school and district users

Reference checklist and planning tool for sites administering assessments online

Estimates test response times based on site-specific factors

Reference checklist and planning tool for sites to assess the site's network readiness

Guide to help determine the best configuration for site content management

Install and configure COS Service Device and DRC INSIGHT on a single testing device

Describes Extended Retries feature of DRC INSIGHT to address testing device connection issues

#### ••• System Requirements

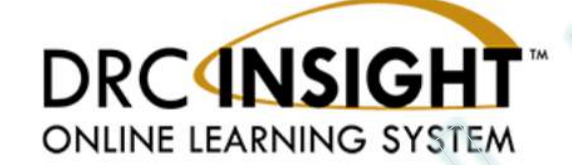

#### **Supported System Requirements**

#### **Effective June-September 2018**

This document describes the current system requirements for the DRC INSIGHT Online Learning System, including student-testing devices and Central Office Services (COS) service devices. These requirements cover the following items:

- Hardware devices
- Accessories and peripherals
- Operating systems and levels
- Processor, disk space, and memory
- Screen size and resolution
- o Certain testing accommodations

DRC aggressively seeks out, validates, and adopts new technology to offer the best testing solutions to our customers while keeping pace with constantly changing and evolving technology standards. In general, DRC software applications offer Best Effort Support of new versions of a supported operating system within one month of public availability of the new version and Full Support within three months of public availability of the new version, or by the next release date of the DRC application, whichever duration is greater.

Current Update: June 1, 2018 Next Update: October 2018

This document is updated three times each calendar year.

Detailed System

Requirements for DRC INSIGHT

- Updated three times during testing year
  - June Specifications for upcoming year
  - October Operating System (OS) updates
  - February Any more OS updates before Spring testing and share any news for next year

DATA RECOGNITION DRC CORPORATION

#### ••• System Requirements – COS Service Device

#### DRC Central Office Services (COS) Service Device Requirements (cont.) COS Service Device (64-bit) Minimum Available Supported Number of Processor Available Memory **Available Disk Space OS/Devices** LAN Bandwidth **Concurrent Testers** Minimum Dual-core i3 at 2.4 GHz or equivalent Up to 450 200 Mb Minimum Recommended 2 GB RAM Minimum Dual-core i5 at 2.4 GHz or equivalent 10 GB 64-bit Recommended and Minimum Windows 2x dual-core i5 at 2.4 GHz or equivalent Audio Accommodations Recommended and Audio 4 GB RAM Accommodations Up to 900 400 Mb 20 GB or more Recommended 2x dual-core i5 at 2.4 GHz or equivalent Over 900 4x dual-core i5 at 2.4 GHz or equivalent 8 GB RAM 800 Mb Minimum Minimum 2 GB RAM Dual-core i3 at 2.4 GHz or equivalent Up to 400 200 Mb Minimum Recommended and Recommended 10 GB 64-bit macOS Audio Accommodations Dual-core i5 at 2.4 GHz or equivalent (10.11, 10.12, 4 GB RAM Recommended and Audio and 10.13) Minimum Accommodations Recommended and 2x dual-core i5 at 2.4 GHz or equivalent 20 GB or more Audio Accommodations 400 Mb Up to 900 Recommended 16 GB RAM 2x dual-core i5 at 2.4 GHz or equivalent Minimum Dual-core i3 at 2.4 GHz or equivalent Up to 450 400 Mb Minimum Recommended 10 GB 64-bit Linux Recommended Dual-core i5 at 2.4 GHz or equivalent 14.04 and 7.5 GB RAM for 14.04 Recommended and Audio 16.04 Minimum 3.6 GB RAM for 16.04 Accommodations 2x dual-core i5 at 2.4 GHz or equivalent 20 GB or more 400 Mb Up to 600 Recommended 2x dual-core i5 at 2.4 GHz or equivalent Page 8 June 1, 2018

- Recommended
   Specifications for COS
   Service Devices
- COS Service Devices are supported on Windows, Mac, and Linux Operating Systems
- Any testing device can connect to any COS
   Service Device and vice versa, operating systems of the two platforms do not need to match

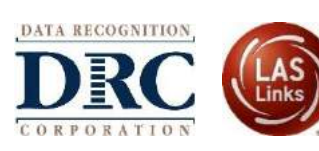

#### en) Official System Requirements

#### ••• System Requirements – OS Version Support

#### DRC INSIGHT Software: Supported Operating System Levels and Support Timeline

|                     |                                                          | Incoming                        | g/Current                              | Outgoing/Ending                 |                                |  |
|---------------------|----------------------------------------------------------|---------------------------------|----------------------------------------|---------------------------------|--------------------------------|--|
| Operating<br>System | Level                                                    | Phase 1: Best<br>Effort Support | Phase 2: Fully<br>Supported (1)        | Phase 3: Best<br>Effort Support | Phase 4: End of<br>Support (2) |  |
| Windows             | Windows 7, SP1                                           |                                 | X (3)                                  |                                 |                                |  |
|                     | Windows 8.1                                              |                                 | x                                      |                                 |                                |  |
|                     | Windows 10 Semi-Annual Channel servicing options (4)     |                                 | X (5)                                  |                                 |                                |  |
|                     | Windows 10 S mode of the Windows 10 operating system (6) |                                 | X<br>(anticipated late<br>summer 2018) |                                 |                                |  |
|                     | Windows Server 2008, R2 SP1                              |                                 | X                                      |                                 |                                |  |
|                     | Windows Server 2012                                      |                                 | X                                      |                                 |                                |  |
|                     | Windows Server 2012, R2                                  |                                 | X                                      |                                 |                                |  |
|                     | Windows Server 2016                                      |                                 | x                                      |                                 |                                |  |

(1) DRC recommends using operating system levels that are Fully Supported.

(2) When End of Support occurs during a typical testing cycle, DRC will continue to provide Best Effort Support until the testing cycle ends. DRC recommends that sites upgrade to a fully supported level before the testing cycle begins.

(3) X indicates the current level of support.

(4) DRC currently supports the Home, Pro, Enterprise, and Education editions of Windows 10.

(5) DRC fully supports the most recent version of Windows 10 available for the Semi-Annual Channel servicing options within 90 days of public availability of the new version. DRC will offer Best Effort support for previous versions of Windows 10 available for the Semi-Annual Channel servicing options that Microsoft maintains support for with servicing updates. For details, see the <u>Microsoft Windows 10 version support website</u>.

(6) DRC does not currently support the Windows 10 S mode of Windows 10. We anticipate a fully supported Windows App to be available by end of summer, 2018.

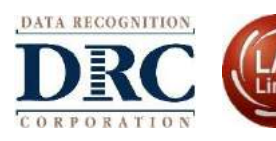

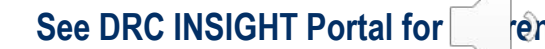

#### ••• System Requirements – OS Version Support

#### DRC INSIGHT Software: Supported Operating System Levels and Support Timeline (cont.)

|                                       |                                                                          | Incominț                        | g/Current                       | Outgoing/Ending                 |                                |
|---------------------------------------|--------------------------------------------------------------------------|---------------------------------|---------------------------------|---------------------------------|--------------------------------|
| Operating<br>System                   | Level                                                                    | Phase 1: Best<br>Effort Support | Phase 2: Fully<br>Supported (1) | Phase 3: Best<br>Effort Support | Phase 4: End of<br>Support (2) |
| Mac (OS X and macOS)                  | OS X 10.10                                                               |                                 |                                 | X (3)                           | July 2018                      |
| Note: Mac server                      | OS X 10.11                                                               |                                 | X                               |                                 |                                |
| software is not                       | macOS 10.12                                                              |                                 | x                               |                                 |                                |
| supported.                            | macOS 10.13                                                              |                                 | x                               |                                 |                                |
| Linux                                 | Ubuntu 14.04, LTS version, with 32-<br>and 64-bit Gnome 3.4, Unity Shell |                                 | X                               | April 2019                      | July 2019                      |
| Note: Linux server<br>software is not | Ubuntu 16.04, LTS version, with 32-<br>and 64-bit Gnome 3.4, Unity Shell |                                 | ×                               |                                 |                                |
| supported.                            | Ubuntu 18.04, LTS version with<br>Gnome Shell                            | x                               | July 2018<br>(anticipated)      |                                 |                                |
| iOS                                   | 10.3.x                                                                   |                                 |                                 | x                               | July 2018                      |
|                                       | 11.x latest version (4)                                                  | 11111                           | x                               |                                 |                                |
| Chrome                                | Chrome OS recent stable channel                                          |                                 | X                               |                                 | 1                              |

(1) DRC recommends using operating system levels that are Fully Supported.

(2) When End of Support occurs during a typical testing cycle, DRC will continue to provide Best Effort Support until the testing cycle ends. DRC recommends that sites upgrade to a fully supported level before the testing cycle begins.

(3) X indicates the current level of support.

(4) See the iOS Release Strategy Note that follows.

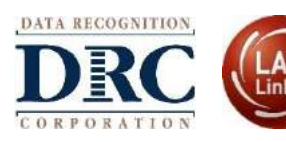

#### ••• Technical User Guides

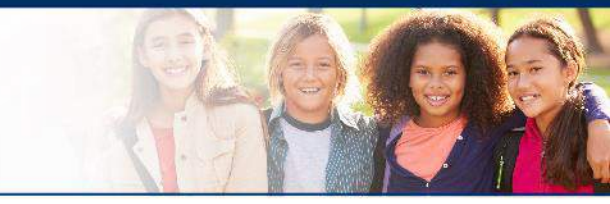

| Title                                       | Content Summary                                                    |
|---------------------------------------------|--------------------------------------------------------------------|
| Volume I: Introduction to Online<br>Testing | Provides overview of the DRC<br>INSIGHT technical components       |
| Volume II: Central Office Services<br>(COS) | Details on Central Office System, including the COS Service Device |
| Volume III: DRC INSIGHT                     | Detailed instructions for installing and using the DRC INSIGHT     |
| Volume IV: Troubleshooting                  | Solutions for most common issues                                   |

Documents are located under General Information Menu, Documents Tab on the LAS Links DRC INSIGHT Portal

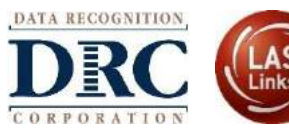

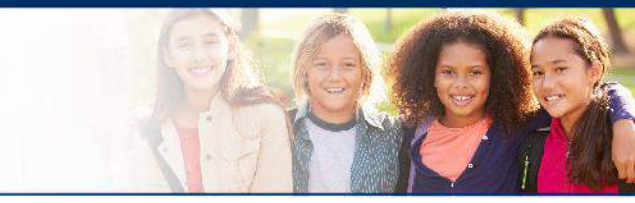

# It is important to ensure these URLs are allowed on all content filters, firewalls, and antivirus software.

| Program              | URLs                                                                                                    | Port/Protocol                                                         |
|----------------------|----------------------------------------------------------------------------------------------------|-----------------------------------------------------------------------|
| Program<br>LAS Links | URLs         https://drc-centraloffice.com         https://ll-insight-client.drcedirect.com         https://ll-insight.drcedirect.com         https://ll.drcedirect.com         https://www.drcedirect.com         https://www.drcedirect.com         https://wbte.drcedirect.com         https://dtk.drcedirect.com         https://dtk.drcedirect.com         https://api-gateway-cloud.drcedirect.com         https://api-gateway.drcedirect.com         https://cdn-content-prod.drcedirect.com         https://cdn_download_prod_drcedirect.com | Port/Protocol<br>80/http<br>443/https<br>(applies to all of the URLs) |
|                      | https://east-1-drc-wbte-prod-ll.s3.amazonaws.com/                                                                                                    |                                                                       |

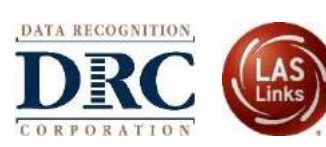

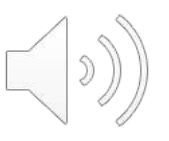

#### ••• Site Technology Readiness Checklist

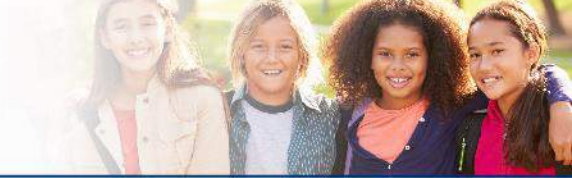

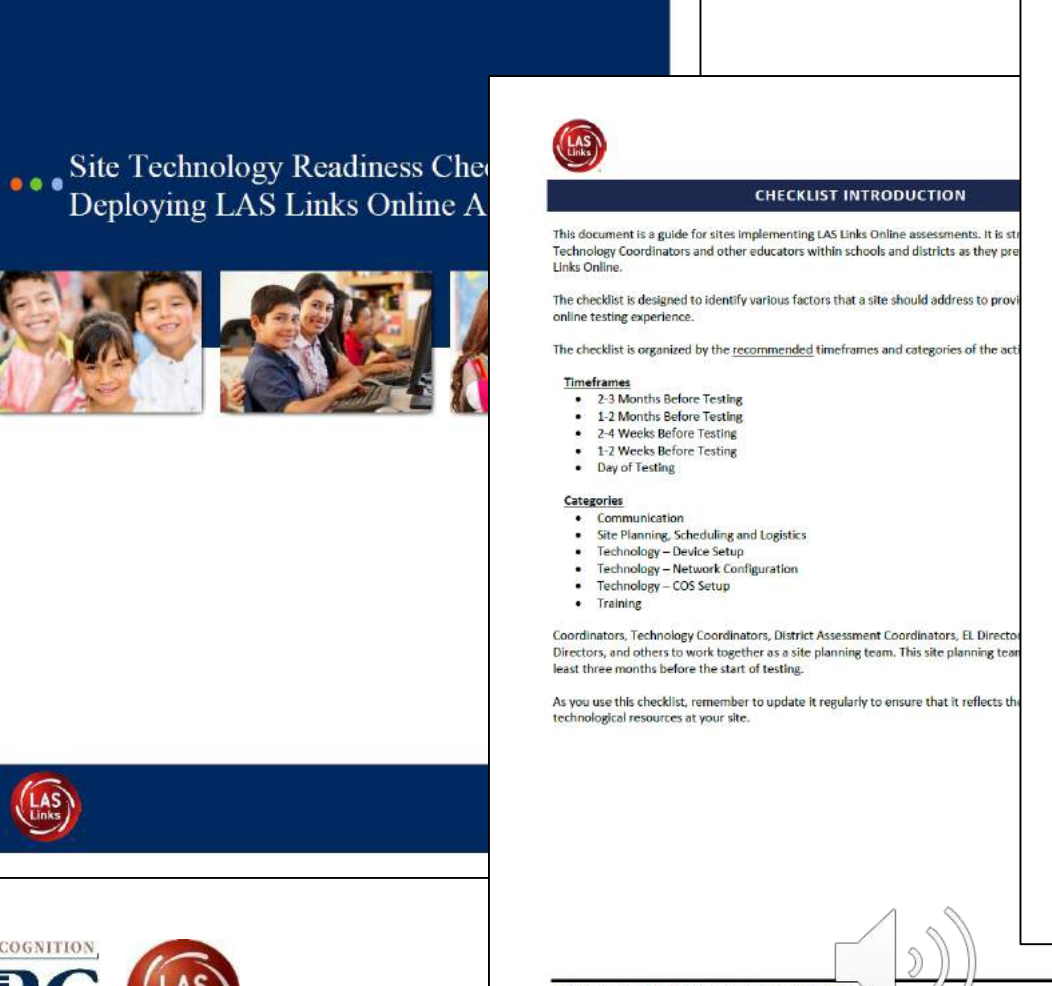

|     | Site Technology Readiness Activities                                                                                                    |
|-----|----------------------------------------------------------------------------------------------------|
| 2-4 | Weeks Before Testing                                                                                                    |
|     | Communication                                                                                                    |
|     | Work with district technology staff, District Test Coordinators, EL Coordinators, and School Coordinators<br>to develop a support plan to handle testing issues.                                                                                         |
|     | Technology – Device Setup                                                                                                    |
|     | Confirm with the Technology Coordinator that all installations have been completed (COS and INSIGHT<br>Secure Browser) and run a System Readiness Check.                                                                                                 |
|     | Test the devices used for the Speaking Test. Verify that the headset and microphone work and are<br>configured currently. Test speaking by starting a Speaking Practice Test and record and play back a<br>speaking response.                            |
|     | Technology - Network Configuration                                                                                                    |
|     | After test dates have been selected, check to see if other activities are scheduled in the building at the<br>same time that will also require network bandwidth, especially in areas where the same wireless access<br>points will be used for testing. |
|     | Training (Preparing Students for Testing)                                                                                                    |
|     | Allow students time to practice taking the tests so they are familiar with the testing application before they take the test.                                                                                                    |
|     | Allow students time to practice and ensure they are comfortable speaking in to headsets before they<br>take the Speaking Test.                                                                                                    |

| 1.4 | Communication                                                                                                    |  |  |  |  |  |  |
|-----|----------------------------------------------------------------------------------------------------|--|--|--|--|--|--|
|     | Reconfirm the final testing plans/schedule with the District Test Coordinator and/or the EL Director.                                                                                                    |  |  |  |  |  |  |
| 0   | Send a reminder email to staff to avoid using the network for bandwidth intensive projects during the testing dates.                                                                                                    |  |  |  |  |  |  |
|     | Site Planning, Scheduling and Logistics                                                                                                    |  |  |  |  |  |  |
|     | Conduct a final technology walkthrough before the first day of testing.                                                                                                    |  |  |  |  |  |  |
|     | Training                                                                                                    |  |  |  |  |  |  |
|     | Ensure that testing staff have the school's Org UNIT ID(s) and know how to register devices, if prompted                                                                                                    |  |  |  |  |  |  |
|     | Ensure that Test Administrators and District Test Coordinators are familiar with the technical<br>troubleshooting information provided on eDIRECT under General Information>Documents.                                                                            |  |  |  |  |  |  |
|     | Technology – Device Setup                                                                                                    |  |  |  |  |  |  |
|     | Perform a System Readiness Check on all testing devices.                                                                                                    |  |  |  |  |  |  |
|     | Log into a Practice Test on each student computer.                                                                                                    |  |  |  |  |  |  |
| 0   | Verify that volume and microphone levels are set correctly before the test. Students cannot adjust the<br>volume on their computer after they start (NSIGHT, Headsets with no inline volume control must be<br>checked for volume level before starting (NSIGHT). |  |  |  |  |  |  |

LAS Links Site Technology Readiness Checklist, 2017-2018

7

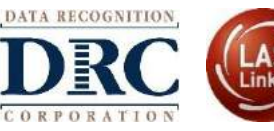

#### ••• Testing Site Capacity Estimator

2000

Helps a site plan for testing by factoring in the site's unique network variables and showing how they can impact performance

| E LEARNING SYSTEM                                                                                  | Average F      | orm Size   |                   | esting        | Capac          | ity Est         | imato                                                                               | or              |             |        |                              |  |
|----------------------------------------------------------------------------------------------------|----------------|------------|-------------------|---------------|----------------|-----------------|-------------------------------------------------------------------------------------|-----------------|-------------|--------|------------------------------|--|
| Average Response Size 20 KB<br>Average Item Size 1.5 MB<br>Number of Students Testing at a Time 20 |                |            |                   |               |                |                 | Avg Time to Download Test Engine 5.81 Seconds<br>Average Form Download 1.61 Seconds |                 |             |        |                              |  |
| nternet Service Prov                                                                               | ider Connectio | on Speed   | 1000 (Mbp         | s)            |                |                 | Avera                                                                               | age Wait Be     | tween Items | 0.77 S | econds                       |  |
| ocal Area Network (I<br>Percent of Bandwid                                                         | AN) Connection | on Speed   | 100 (Mbp:<br>50 % | s)            |                |                 |                                                                                     |                 |             |        |                              |  |
| 15.00                                                                                              | -              | -          | -                 | -             | -              | -               | -                                                                                   | -               | -           | -      | -                            |  |
| 16.00                                                                                              |                |            |                   |               |                |                 |                                                                                     |                 |             |        |                              |  |
| 14.00                                                                                              |                |            |                   |               |                |                 |                                                                                     |                 | /           | 4_     | Aug Timo to                  |  |
| 12.00                                                                                              |                |            |                   |               |                |                 |                                                                                     | /               |             |        | Download Tes                 |  |
| Į                                                                                                  |                |            |                   |               |                |                 | /                                                                                   |                 |             |        | Engine                       |  |
| <b>S</b>                                                                                           |                |            |                   |               |                | /               |                                                                                     |                 |             | -      | Average Form                 |  |
| 00.8 <b>COV</b>                                                                                    |                |            |                   |               | /              |                 |                                                                                     |                 |             | _      | Download                     |  |
| <b>WI</b> 6.00                                                                                     |                |            |                   | /             |                |                 |                                                                                     |                 |             | _      |                              |  |
| 400                                                                                                |                |            |                   |               |                |                 |                                                                                     |                 |             | -      | Average Wait<br>Between Item |  |
| 4.00                                                                                               |                |            |                   |               |                |                 |                                                                                     |                 |             |        |                              |  |
| 2.00                                                                                               |                |            |                   |               |                |                 |                                                                                     |                 |             | _      |                              |  |
| 0.00                                                                                               | -              | 10         |                   | 20            | 25             | 20              | 75                                                                                  |                 |             |        |                              |  |
| U                                                                                                  | 5              | 10         | 15                | NUMBER        | OF STUDENTS TE | STING           | 35                                                                                  | 40              | 45          | 50     |                              |  |
|                                                                                                    | ļ              | Important: | The Capacity      | Estimator car | n only new     | in esti pati —i | t cannot fac                                                                        | ctor in all pos | sible       | -      | _                            |  |

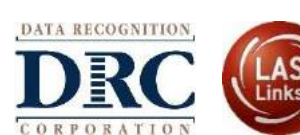

#### ••• Launching DRC INSIGHT

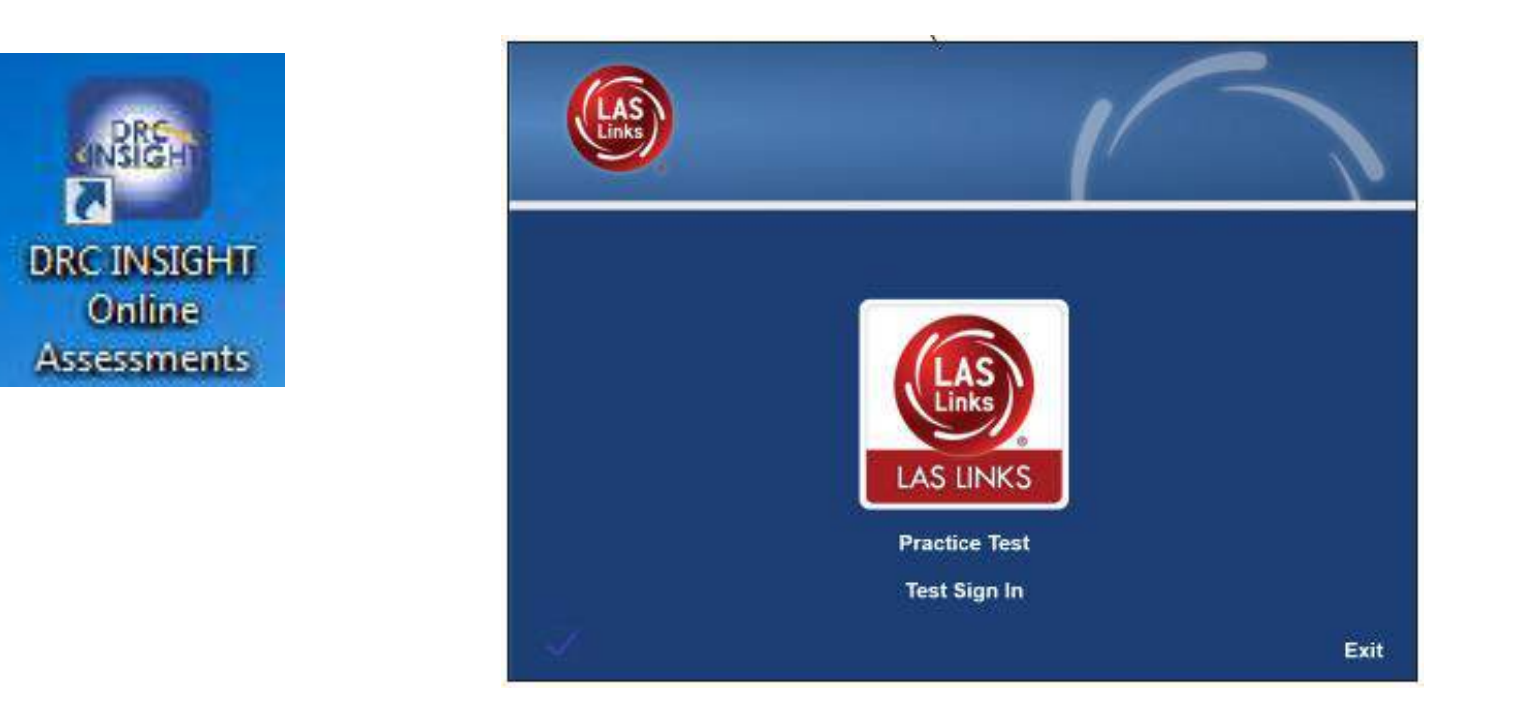

## Public Practice Test: <u>https://wbte.drcedirect.com/LL/portals/II</u> (chrome browser only)

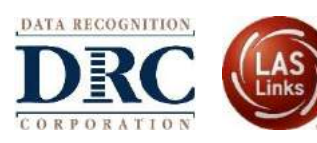

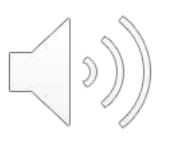

#### ••• Customer Service

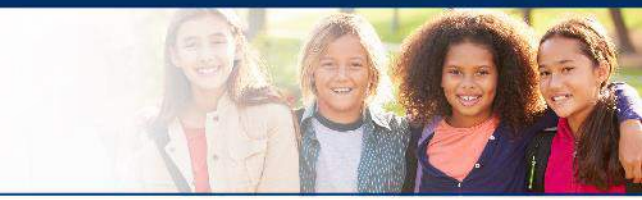

- Dedicated toll-free number and email address automatically directed to certified agents
- DRC Customer Service assists in areas like:
  - Testing device and COS setup and configuration
  - Troubleshooting
  - Accessing secure documents and materials
  - Providing Username and Password resets
  - Tips for navigating the User Interface
- Customer service tools ensure agents have accurate information
  - Immediate access to client-specific "knowledge database" while with a caller

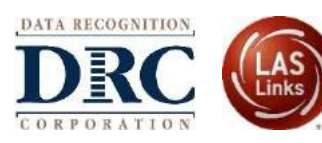

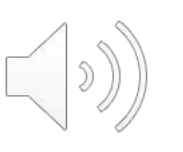